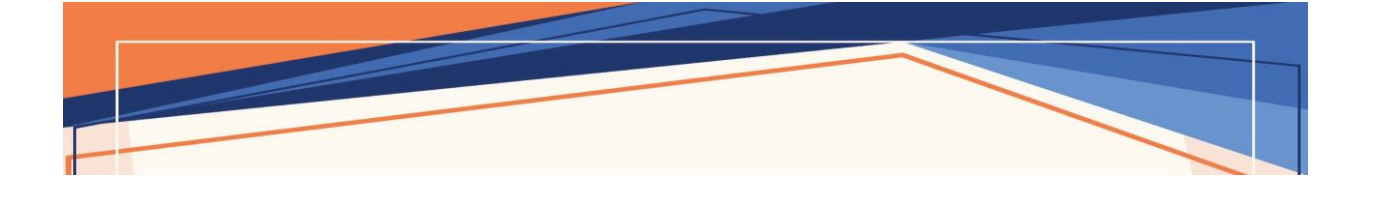

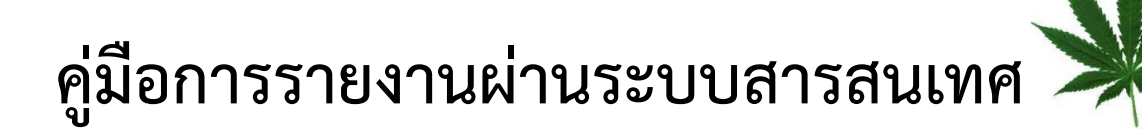

- การคัดกรองผู้ป่วย
- การสั่งใช้กัญชาทางการแพทย์
- การติดตามอาการความปลอดภัยจากการใช้กัญชาทางการแพทย์

สำนักงานคณะกรรมการอาหารและยา พิมพ์ครั้งที่ 1 : มิถุนายน 2564

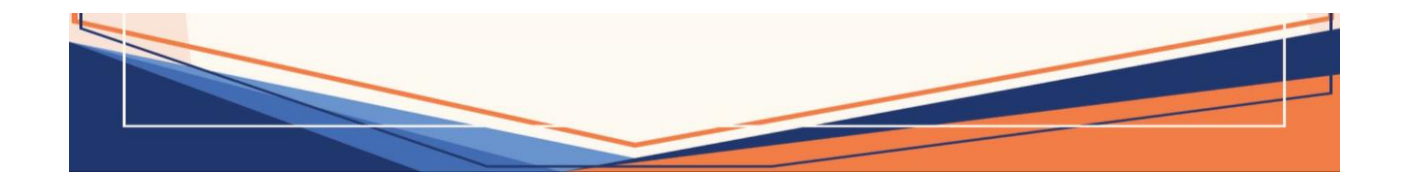

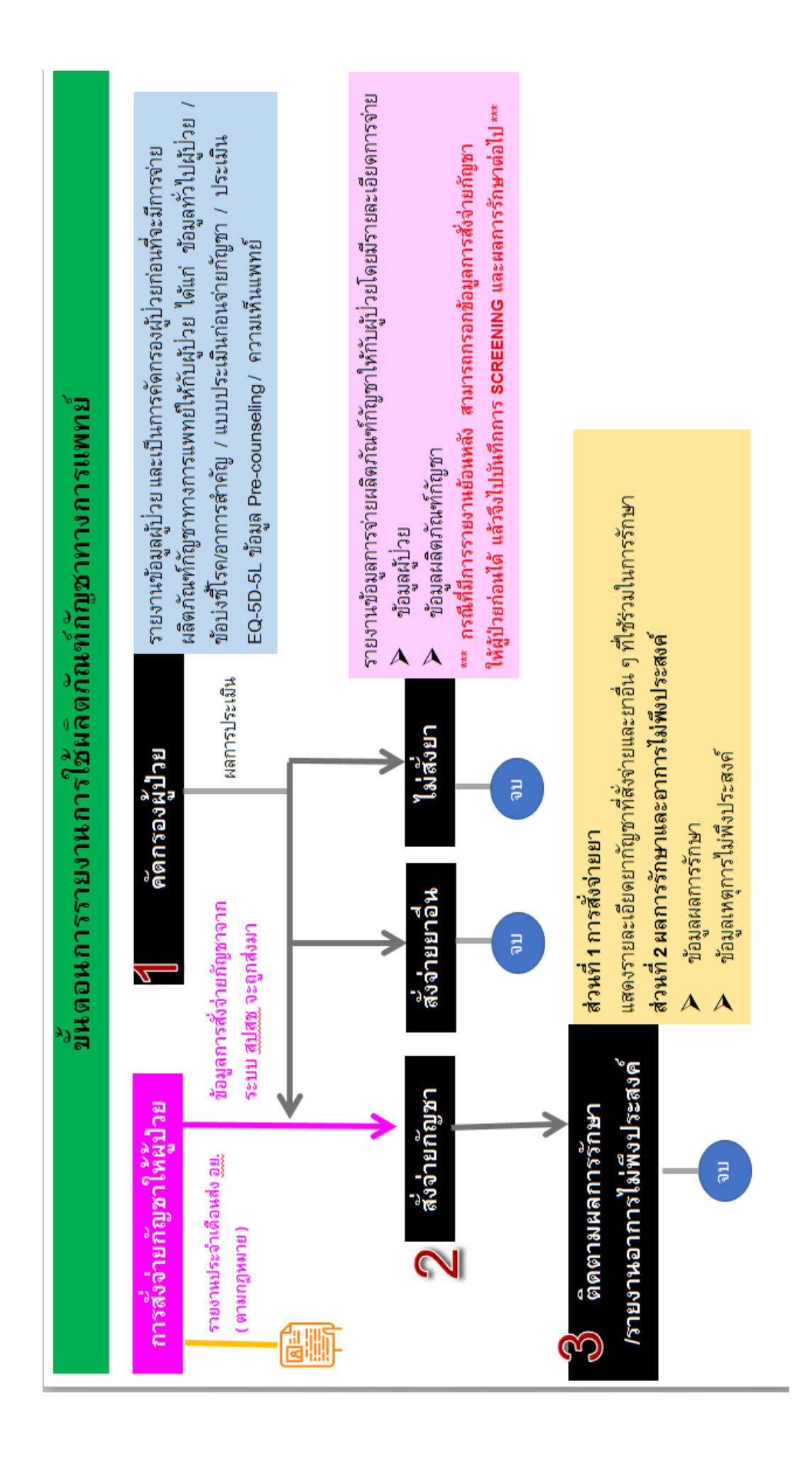

#### บทที่ 1 การรายงานการคัดกรองผู้ป่วย

การคัดกรองผู้ป่วยเป็นการรายงานข้อมูลเพื่อพิจารณาว่าผู้ป่วยแต่ละรายสมควรได้รับกัญชา ทางการแพทย์หรือไม่ มีรายละเอียดการรายงาน ดังนี้ ข้อมูลทั่วไปของผู้ป่วย ข้อบ่งชี้โรค/อาการสำคัญที่มารักษา การแบบประเมินก่อนสั่งจ่ายผลิตภัณฑ์กัญชาทางการแพทย์ (แบบคัดกรองเบื้องต้น) คุณภาพชีวิตของผู้ป่วย จากการประเมินแบบ EQ-5D-5L การให้คำปรึกษา"การใช้กัญชาทางการแพทย์อย่างไร ให้ปลอดภัยและ ไม่ป่วยจิต" ความเห็นของแพทย์ ข้อมูล Informed Consent Form ใบสรุปการรักษา/บัตรนัดผู้ป่วย รวมถึงระบบติดตามการรักษา ซึ่งเดิมการรายงานข้อมูลดังกล่าวเป็นการรายงานผ่านระบบโปรแกรม C-MOPH แต่ปัจจุบัน สำนักงานคณะกรรมการอาหารและยา ได้มีการพัฒนาระบบสารสนเทศโดยการ บูรณาการระบบร่วมกันระหว่างระบบโปรแกรม C-MOPH และระบบของสำนักงานคณะกรรมการอาหารและยา (การรายงานความปลอดภัยและอาการไม่พึงประสงค์ – HPVC) ซึ่งจะเป็นประโยชน์กับผู้รับอนุญาตเนื่องจาก จะเป็นการลดภาระการบันทึกข้อมูลในระบบสารสนเทศ

| SCREENING                                                                                                    | เลือกชื่อผู้ป่วยที่ต้องการ หรือ เพิ่มชื่อผู้ป่วย                                                                                                    |  |
|----------------------------------------------------------------------------------------------------|----------------------------------------------------------------------------------------------------|--|
| เริ่มเข้าระบบผ่าน <u>สปสช</u>                                                                                                    |                                                                                                    |  |
| Studingfor                                                                                                    | Image: Internet internet intern |  |
| REPORT CASE: 0 - เข้าตรวจพบครั้งที่ 0<br><sup>●</sup> ข้อมูลจาก สปสช<br>ชื่อผู้ปัวย:ทองหล่อ สักกินัง เพศ:ชาย อายุ:70<br>เลขบัตร(ID):3520200307908 HN:450058934                                                                                               | บันทึกการดัดกรองผู้ป่วย 6 ส่วน<br>                                                                                                    |  |
| SCREENING : การคัดการองผู้บ้วย<br>pad 11 Savehagem<br>pad 12 Savehagemaniskylestowedd<br>pad 12 Savehagemaniskylestowedd<br>pad 12 Savehagemaniskylestowedd<br>pad 12 Savehagemaniskylestowedd<br>pad 14 Savehagemaniskylestowedd<br>pad 14 Savehagemaniskyl | รับอมูลทั่วไปผู้ป่วย         ข้อมูลทั่วไปผู้ป่วย           ข้อบ่งชีโรค/อาการสำคัญ         ขั้นตอนนี้เป็นการบูรณาการการ           แบบประเมินก่อนจ่ายกัญชา         บันทึกข้อมูลของ ระบบรายงาน           ประเมิน EQ-5D-5L         อย. และ C-MOPH           ดวามเห็นแพทย์         อย. และ C-MOPH                                                                                                    |  |

#### ขั้นตอนการรายงานการคัดกรองผู้ป่วย

1. การเข้าใช้งานระบบได้ผ่าน 3 ช่องทาง ( เลือกอย่างใดอย่างหนึ่ง )

ช่องทาง 1: ทาง URL : http://drug.nhso.go.th/drugserver/secue/index.zul

ช่องทาง 2: ผ่านทาง QR code

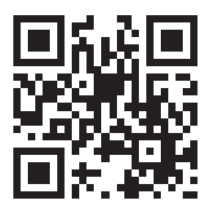

ช่องทาง 3: ผ่านทางหน้า web site กัญชาของสำนักงานคณะกรรมการอาหารและยา ทาง URL : http://cannabis.fda.moph.go.th/ จากนั้น เลือก ระบบรายงานการสั่งใช้กัญชาทางการแพทย์สำหรับ โรงพยาบาล

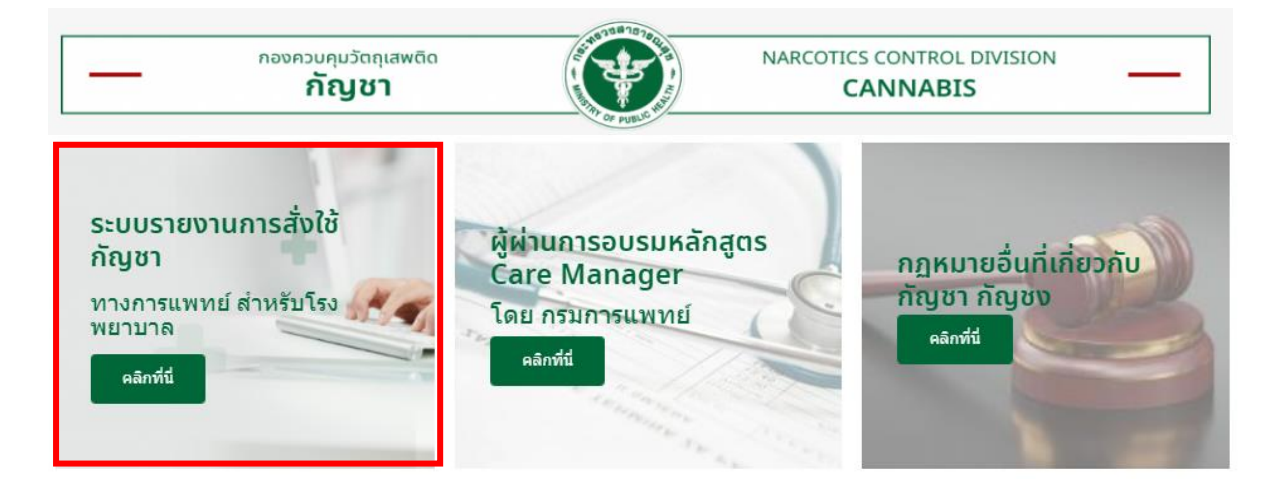

เลือก การสั่งจ่ายกัญชาและความปลอดภัยจากการใช้กัญชา ขั้นตอนการใช้งานระบบการรายงานการใช้กัญชา มค. 63

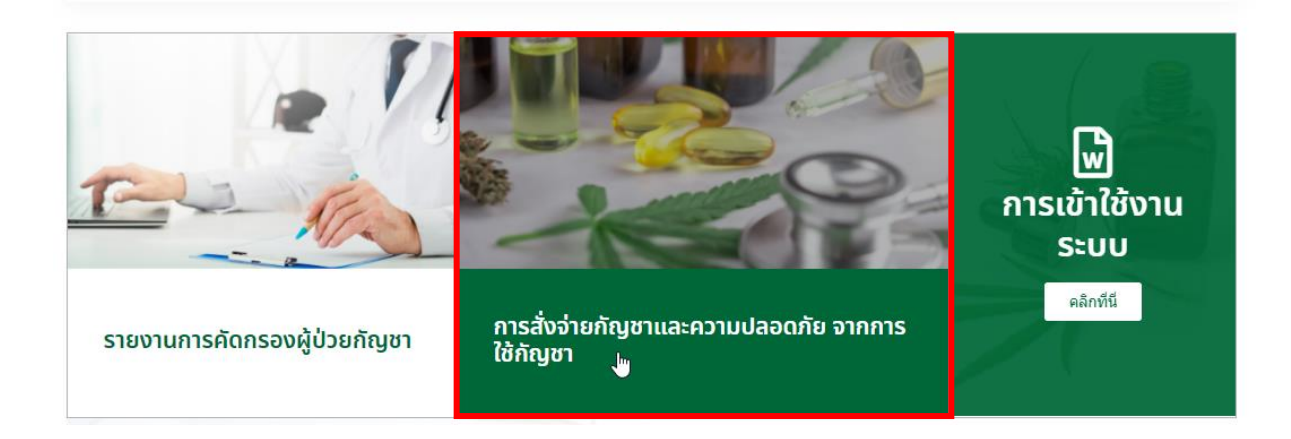

2. กรอก Username และ Password ของตนเอง จากกนั้นกดปุ่ม Login เพื่อเข้าใช้งานระบบ

| <sup>โปรแกรม</sup><br>ระบบบัญชียา | Username:                                                                                       |
|-----------------------------------|-------------------------------------------------------------------------------------------------|
|                                   | Password:                                                                                       |
|                                   |                                                                                                 |
|                                   | โดย สำนักงานหลักประกันสุขภาพแห่งชาติ<br>สำนักงานประกันสังคม และ<br>สำนักงานคณะกรรมการอาหารและยา |

ทั้งนี้หากท่านได้รับมอบหมายให้บันทึกการสั่งใช้กัญชาและรายงานความปลอดภัยจากการใช้กัญชาของ อย. และมี username password เข้าใช้งานอยู่แล้ว ท่านสามารถใช้ username password ที่มีอยู่ เข้าใช้งานระบบนี้ได้เลย

แต่หากท่านยังไม่มี username password หรือ สิทธิเข้าใช้งานระบบมาก่อน ขอให้ท่านดำเนินการ รายละเอียดตามภาคผนวก

3. เลือกเมนู "รายงานปัญหาการใช้กัญชา"

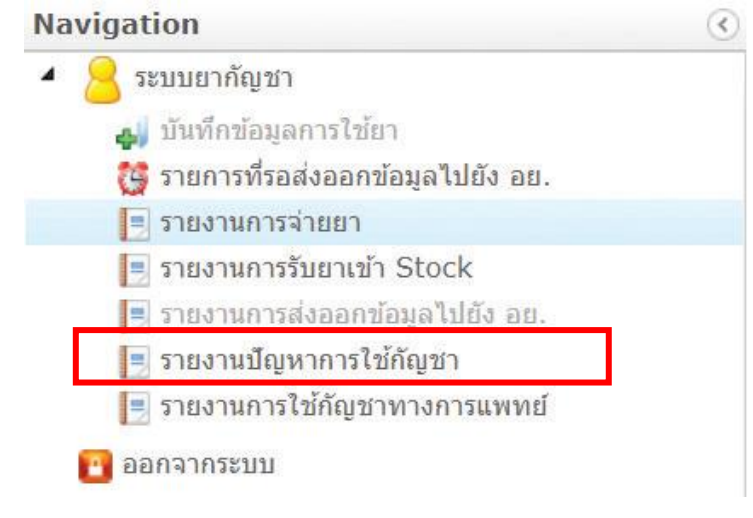

#### 4. ค้นหาชื่อผู้ป่วยที่ต้องการลงข้อมูล หากไม่พบชื่อผู้ป่วย สามารถลงทะเบียนชื่อผู้ป่วยเองได้

| 🚍 💽 ระบบรายงานผู้ป่วยที่เข้ารับการรักษา(SCREENING)<br>สำนักงานคณะกรรมการอาหารและยา กระทรงสาธารณสุข                                                                                                    | -                                                                                 |                            | ชื่อโรงพยาบาล :<br>ชื่อผู้ไช้ : 🕩 |
|----------------------------------------------------------------------------------------------------|-----------------------------------------------------------------------------------|----------------------------|-----------------------------------|
| พมุ้าหลัก                                                                                                    |                                                                                   |                            |                                   |
| รายการผู้ป่วย (SCREENING)                                                                                                    |                                                                                   |                            | Д                                 |
| <ul> <li>รายการทั้งหมด</li> <li>13</li> </ul>                                                                                                    | รายการที่ยังไม่เคยลงบันทึก<br>8                                                   | รายการที่ลงบันทึกแล้ว<br>5 |                                   |
|                                                                                                    |                                                                                   |                            |                                   |
| รายการทั้งหมด 🖪 ดงทะเมียนผู้ป่วย                                                                                                    |                                                                                   |                            | =                                 |
| รายการทั้งหมด 💷 ๑งพะเบียนผู้ปรย<br>คันหาข้อนามสกุลหรือเลขบัตรประจำด้วประชาชน                                                                                                    |                                                                                   |                            | <b>= 11</b>                       |
| รายการทั้งหมล 🖪 ๑งาทะเบียบผู้ป่วย<br>คันหาข้อนามสกุลหรือเลขมัดรประจำตัวประชาชน<br>ชื่อ-นาผสกุล : เกษมณี ปาเทียงผู<br>เลชวัตรประจำนำประชาชน : 3520200171470                                                                         | VISIT : V-1<br>Steller's VISIT : 6/5/2564 12:563                                  | 5                          | <b>ت اللہ</b><br>م                |
| รายการทั้งหมด 💷 ดงพระบัยนผู้ป่วย<br>ต์นหาชื่อแรมสกุลหรือแลชมัดรประจำดัวประชาชน<br>ชื่อ-นามสกุล : เกษผลี บำเห็ญอยู่<br>และบัตะประจำผัวประชาชน : 3520200171470<br>ชื่อ-นามสกุล : ชอบใช้ กัญชา<br>และบัตะประจำผัวประชาชน : 1111111111 | VSIT : V-1<br>Suffersv VISIT : 6/5/2564 13:56.3<br>VISIT : V-<br>Suffersv VISIT : | 5                          | <b>ع اللہ</b><br>م<br>ا           |

การลงทะเบียนผู้ป่วย ให้กดปุ่มลงทะเบียนผู้ป่วย

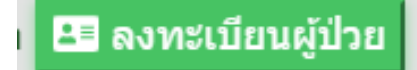

จากนั้นกรอกข้อมูลให้ครบถ้วน ได้แก่

- เลขบัตรประจำตัวประชาชน
- HN ของผู้ป่วยประจำโรงพยาบาลนั้น ๆ
- วันเดือนปีเกิด
  - O หากแค่ปี พ.ศ. ให้เลือกเป็นวันที่ 1 เดือน 1 และใส่ปี พ.ศ. ที่ทราบ
  - O หากทราบแค่เดือนกับปี ให้เลือกเป็นวันที่ 1 และใส่เดือนกับปีที่ทราบ
- เพศ
- เชื้อชาติ
- ชื่อ
- นามสกุล
- หมายเหตุ (ถ้ามี)

Patient Register : ลงทะเบียนผู้ป่วย

| เดขบิดรประจำตัวประชาชน                                         | 4o      |
|----------------------------------------------------------------|---------|
| HN .                                                           | าามสกุด |
| วันเกิด ฮี่ Invalid dateNaN ั<br>เพศ ⊖ ชาย ⊖ หญิง<br>เชื่อชาติ | อายุ    |
|                                                                |         |

#### บันทึกข้อมูล อ้างข้อมูล

เมื่อกดปุ่มบันทึกข้อมูลแล้ว รายชื่อผู้ป่วยจะปรากฏที่ตารางด้านล่าง

| รายกา     | รทั้งหมุด 🗳 ดงทะเบียนผู้ป่วย                                      |                                   |   |
|-----------|-------------------------------------------------------------------|-----------------------------------|---|
| ค้นหาซึ่ง | นนามสกุลหรือเลขบัตรประจำตัวประชาชน                                |                                   | Q |
| • ອີ<br>ມ | ວະມານແຖກ : ຕົ້ຍຫຼາ ຖຸດໃຈ<br>ຫນັ້ທາປາຣຈຳທີ່ເປັນຮະຫານະ 999999999999 | VISIT : V-<br>วันที่ครั้ง VISIT : | ÷ |

หากต้องการแก้ไขข้อมูลของผู้ป่วยสามารถกดเลือกลงทะเบียน/แก้ไขข้อมูลผู้ป่วยภายใต้ รพ.

# ลงทะเบียน/แก้ไขข้อมูลผู้ป่วยภายใต้ รพ.

เมื่อแก้ไขทะเบี้ยนผู้ป่วยเรียบร้อยแล้ว ให้กดปุ่มแก้ไขข้อมูล

#### <u>Patient Edit : แก้ไขทะเบียนผู้ป่วย</u>

| เลขบัตรประจำตัวประชาชน                                           | ชื่อ        |
|------------------------------------------------------------------|-------------|
| 999999999999                                                     | กัญชา       |
| HN                                                               | นามสกุล     |
| 64-1234                                                          | ถูกใจ       |
| วันเกิด 🛅 05/06/2523 🎽                                           | อายุ        |
| เพศ 🔘 ชาย 🔿 หญิง                                                 | 40          |
| เชื้อชาติ                                                        | ทมายเทตุ    |
| ไทย                                                              |             |
|                                                                  |             |
|                                                                  |             |
|                                                                  |             |
| uñ                                                               | ขข้อมูล     |
| 5 เลือกชื่อผู้ป่ายที่ต้องการ และเลือกบับทึกการรับการรักษา        |             |
|                                                                  |             |
| ประวัติ VICIT ชวงเววง อ้อเชว เว พงชายียง/แล้ไขข้องเวยไปอยุลอยใต้ | <b>5</b> 34 |
| 0 กระาด งเวเา ออกของ มห์วิญา ช่วงตะกอทาหม เมืองชีชพิการม เอเต    | əm.         |
|                                                                  |             |
|                                                                  |             |
|                                                                  |             |
| บันทึกการรับการรักษา กลับห                                       | น้ำรายการ   |
|                                                                  |             |
|                                                                  |             |
| พน้าหลัก                                                         |             |
| REPORT CASE 0 - เข้าตราจพบครั้งที่ 0                             |             |
|                                                                  |             |
| 🦲 ขอมูลภายใน รพ.                                                 |             |
| ชื่อผู้ป่วย:กัญชา ถูกใจ เพศ:ชาย อายุ:40                          |             |
| เลขบัตร(ID):9999999999999 HN:64-1234                             |             |
|                                                                  |             |
| วันที่เข้าพบ                                                     |             |
|                                                                  | 60          |
| SCREENING                                                        | ผลการรักษา  |

 ตรวจสอบข้อมูลของผู้ป่วยว่าถูกต้องหรือไม่หากไม่ถูกต้องควรดำเนินการแก้ไขให้ถูกต้องก่อน จึงจะ บันทึกข้อมูลอื่น ๆ ต่อไป จากนั้น เลือกวันที่เข้ามารับการรักษาที่สถานพยาบาล

| วันที่เข้า | พบ    |    |    |    |    |    |  |
|------------|-------|----|----|----|----|----|--|
| 17/05/     | 2564  | Þ  |    |    |    |    |  |
| อา         | ą     | Ð  | n  | нη | я  | a  |  |
| พ.ศ. 2     | 564 > |    |    |    |    | 1  |  |
| 2          | 3     | 4  | 5  | 6  | 7  | 8  |  |
| 9          | 10    | 11 | 12 | 13 | 14 | 15 |  |
| 16         | 17    | 18 | 19 | 20 | 21 | 22 |  |
| 23         | 24    | 25 | 26 | 27 | 28 | 29 |  |
| 30         | 31    |    |    |    |    |    |  |
| ົມ.ຍ. 2    | 564 > |    |    |    |    |    |  |

| 7. เลือก SCREENING จะมีรายละเอียดให้บันที                                                                                                    | ก 6 ส่วน                                                                                                    |
|----------------------------------------------------------------------------------------------------|----------------------------------------------------------------------------------------------------|
| REPORT CASE: 0 - เข้าตรวจพบครั้งที่ 0<br>๏ ข้อมูลภายใน รพ.<br>ชื่อผู้ป่วย:กัญชา ถูกใจ เพศ:ชาย อายุ:40<br>เลขบัตร(ID):9999999999999 HN:64-1234                 |                                                                                                    |
| วันที่เข้าพบ<br>🖬 17/05/2564 👻                                                                                                    |                                                                                                    |
| <u>SCREENING : การคัดกรองผู้ป่วย</u>                                                                                                    |                                                                                                    |
| <ul> <li>ส่วนที่ 1-1 ข้อมูลทั่วไปผู้ป่วย</li> <li>ส่วนที่ 1-2 ข้อมูลทั่วไปผู้ป่วย</li> </ul>                                                                  |                                                                                                    |
| <ul> <li>ส่วนที่ 1-2 ของของตั้งความสามารถเขาตางน</li> <li>ส่วนที่ 1-3 แบบประเมินก่อนสิ่งจ่ายผลิตภัณฑ์กัญชาทางการแพทย์</li> </ul>                              |                                                                                                    |
| <ul> <li>ส่วนที่ 1-4 คุณภาพชีวิต จากการประเมินแบบ EQ-5D-5L (บันทึกทุกครั้งที่มา)</li> </ul>                                                                   |                                                                                                    |
| <ul> <li>ส่วนที่ 1-5 การให้ข้อมูล Pre-counseling</li> <li>ส่วนที่ 1-5 การให้ข้อมูล Pre-counseling</li> </ul>                                                  |                                                                                                    |
| • เส่ ข ผู้หมุยแ                                                                                                    |                                                                                                    |
| a. สวนท 1-1 ขอมูลทวเปผูปวย<br>• ฮมต์ 1-1 ขัญสก่ายผู้บวย                                                                                                    |                                                                                                    |
| ประเภทผู้ประ () ผู้ปรายนอก () ผู้ปรายใน<br>รันเกิด (1) 0506/2523 ▼<br>เรื่อราด<br>โทย<br>น้ำหนัก กก.<br>ส่วนสูง รม.<br>สวนต์สน(BP)/mmhg<br>/<br>ชีพรร(HR)/bpm | <ul> <li>ตั้งครรภ์(เฉพาะเทศหญิง)</li> <li>ไม่ถึง</li> <li>ไปรังไม่กราบ</li> <li>ให้แมนตร((แพาะเทศหญิง)</li> <li>ไปรังไม่ถึง</li> <li>ไม่กราบ</li> <li>ตื่มนอกออออ์</li> <li>ไปรังไม่ถึง</li> <li>ตื่ม</li> <li>สุบบุทรี</li> <li>ไปรังไม่ถึง</li> <li>สุบบุทรี</li> <li>ไปรังไม่ถึง</li> <li>สุบบุทรี</li> <li>ไปรังไม่ถึง</li> <li>สุบบุทรี</li> <li>ไปรังไม่ถึง</li> <li>สุบบุทรี</li> <li>ไปรังไม่ถึง</li> <li>สุบบุทรณะเอียอมละ Lab ที่มีคมกลิ</li> <li>โปรสังไม่สืม</li> <li>โปรสังไม่สืม</li> <li>โปรสังไม่สีม</li> <li>โปรสังไม่สีม</li> <li>โปรสังไม</li></ul> |
| <b>O</b> บันทึก                                                                                                    |                                                                                                    |
|                                                                                                    |                                                                                                    |

บันทึกข้อมูลแล้ว ок

#### แถบข้อมูลจะเปลี่ยนจากสีส้มเป็นสีเขียว

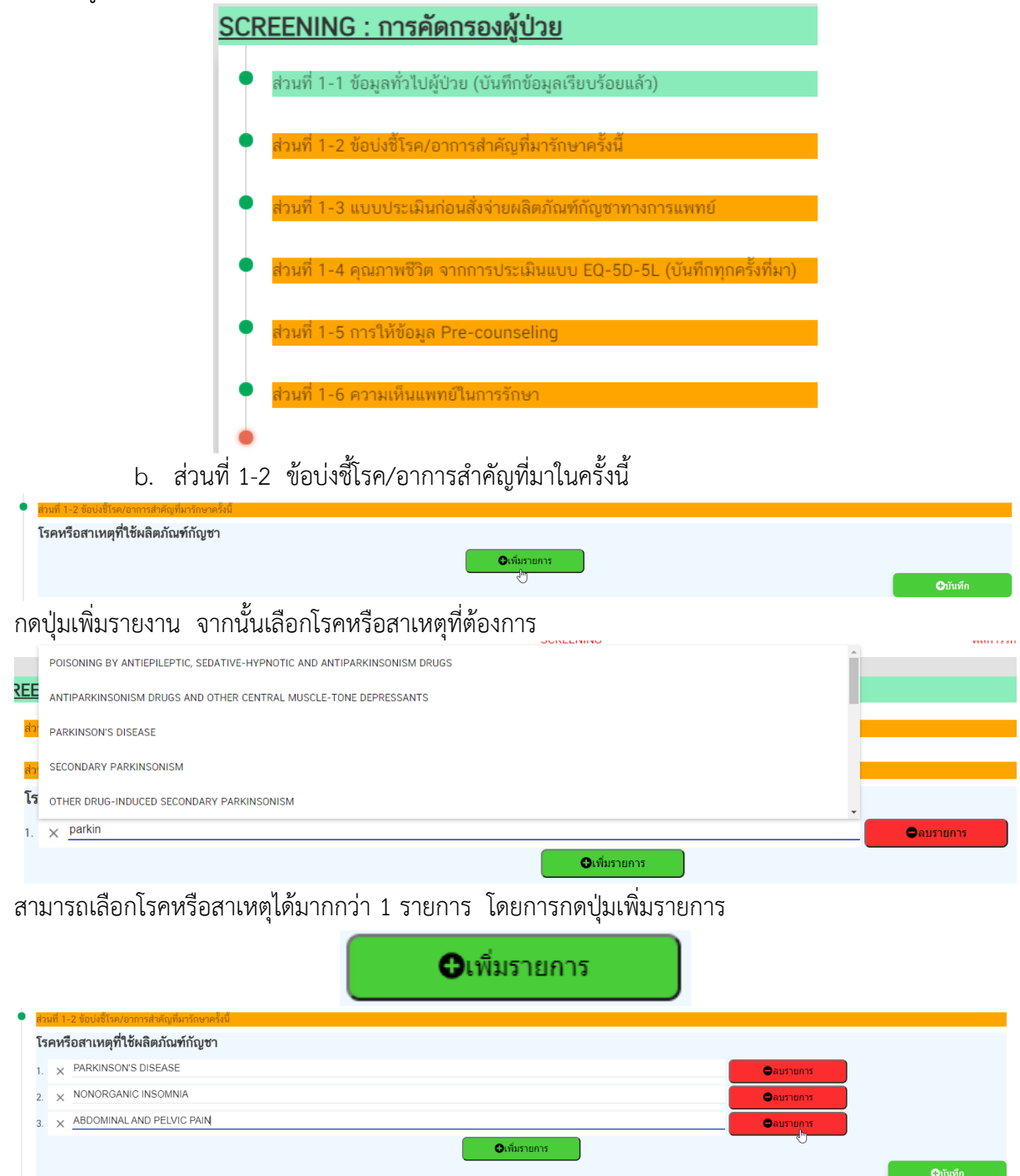

หากต้องการลบข้อมูลที่เลือกไปแล้ว ให้กดปุ่มลบรายการ

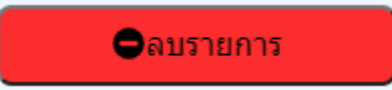

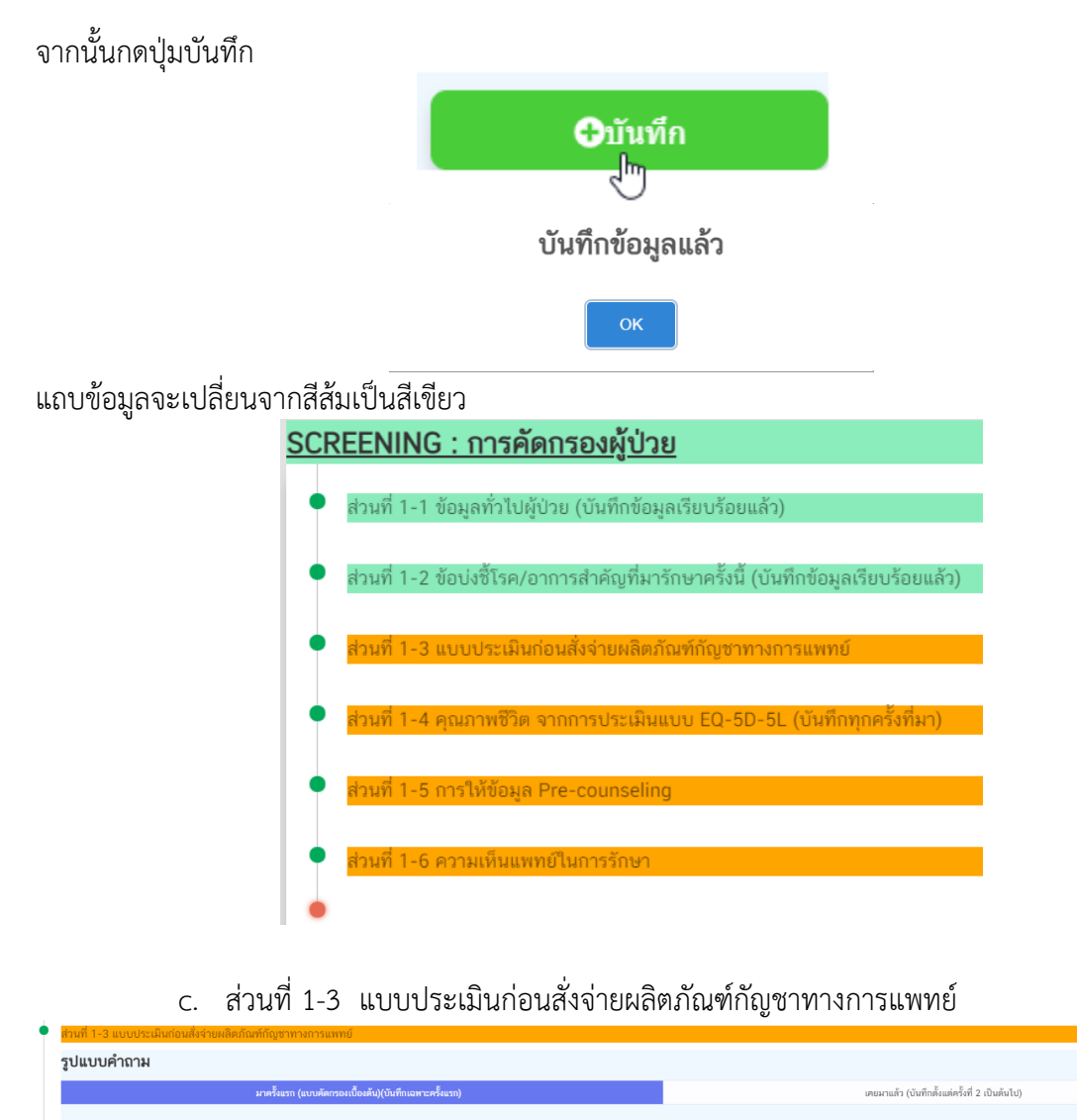

มี (๑) ไม่มี มีประวัติแท้หลืดกัณฑ์ที่ได้จากการสกัดกัญชา
 มี (๑) ไม่มี มีประวัติเป็นโรคลับ (ทราบจากประวัติโรคประจำหัว หรือมีผลเลือดยินอัน คือ มีค่าเอนไขม์สับที่มีคปกติ)
 มี (๑) ไม่มี มีประวัติเป็นโรคลับ (ทราบจากประวัติโรคประจำหัว หรือมีผลเลือดยินอัน คือ มีค่าเอนไขม์สับที่มีคปกติ)
 มี (๑) ไม่มี มีประวัติเป็นโรคลับ (มีค่ายี่ตราการกระของได้อัยอาว่า 60 m/min/1.73m2)
 มี (๑) ไม่มี มีประวัติเป็นโรคลับ และหลอดเลือดขึ้นรุนแรง (เช่น หัวใจผ้มผิดจังหวะ โรคหัวโขฮาดเลือด โรคหัวใจอัมแหลว)
 มี (๑) ไม่มี มีประวัติเป็นโรคลามต้นที่เดิดขึ้นรุนแรง (เช่น หัวใจผ้มผิดจังหวะ โรคหัวโขฮาดเลือด โรคหัวใจอัมแหลว)

#### กรณีที่เลือกโรคหรือสาเหตุที่เกี่ยวข้องกับ พาร์คินสัน ให้กรอกข้อมูลในข้อ 3.5 ด้วย

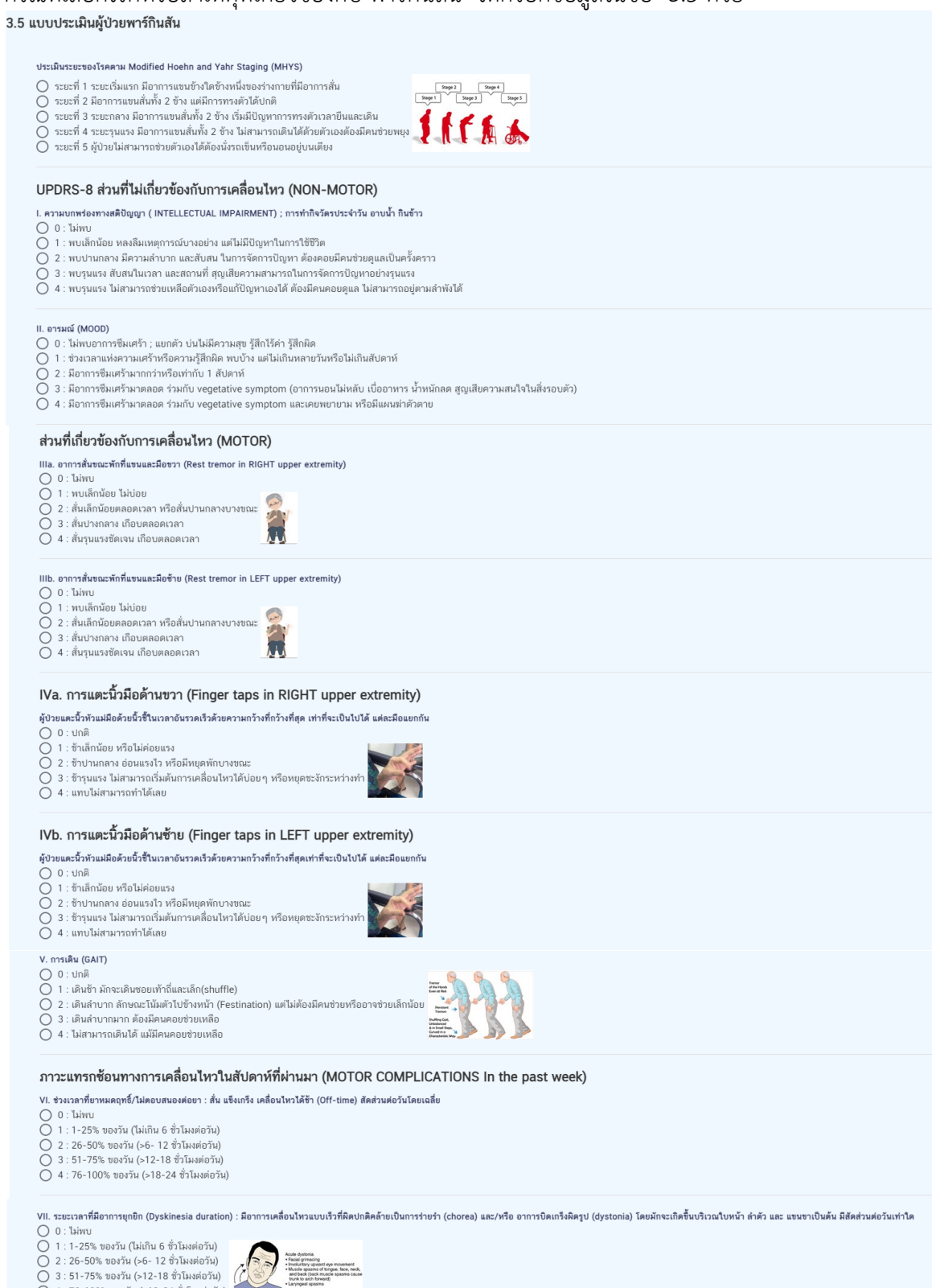

Acute dystonia • Facial grimacing • Involuntary upwarc • Muscle spasms of and back (back m trunk to arch fore

0 4 : 76-100% ของวัน (>18-24 ชั่วโมงต่อวัน)

| <ul> <li>VIII. ความรุนแรงที่เกิดขึ้น (เฉพาะ) เมื่อมีอาการยุกอิก (Dyskinesia disability)</li> <li>0 : แทบไม่สามารกทำได้เลย</li> <li>1 : มีผลต่อการใช้ชีวิตปานกลาง</li> <li>3 : มีผลต่อการใช้ชีวิตรูปนเรง</li> <li>4 : มีผลต่อการใช้ชีวิตรูปนเรงมาก จนไม่สามารถทำอะไรได้เลย</li> </ul> |                 |
|----------------------------------------------------------------------------------------------------|-----------------|
| รวมคะแนน เด็ม 40 คะแนน คะแนนขึ่งมาก แสดงว่าความรุนแรงของโรคเพิ่มขึ้น (คะแนนที่ได้คือ)                                                                                                    | ) ษณาภา         |
|                                                                                                    |                 |
|                                                                                                    | <b>O</b> ນັນກຳກ |

#### ระบบจะรวมคะแนนให้อัตโนมัติ

ความวิตกกังวล/ความซึมเศร้า :

คะแนน คะแนน

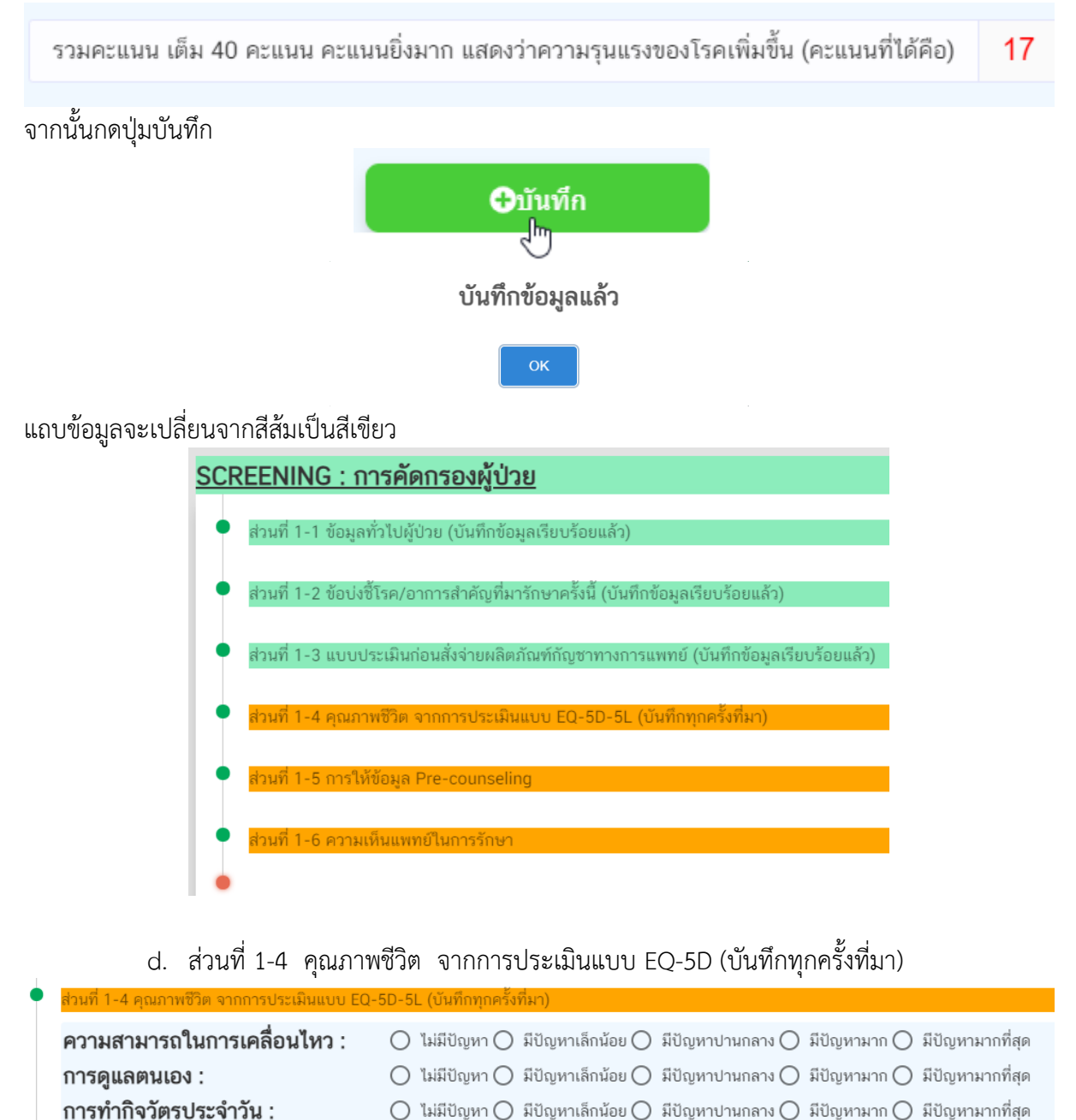

ความเจ็บปวดหรืออาการไม่สบายตัว : 🔿 ไม่มีปัญหา 🔿 มีปัญหาเล็กน้อย 🔿 มีปัญหาปานกลาง 🔿 มีปัญหามาก 🔿 มีปัญหามากที่สุด

🔘 ไม่มีปัญหา 🔘 มีปัญหาเล็กน้อย 🔘 มีปัญหาปานกลาง 🔘 มีปัญหามาก 🔘 มีปัญหามากที่สุด

**⊕**บันทึก

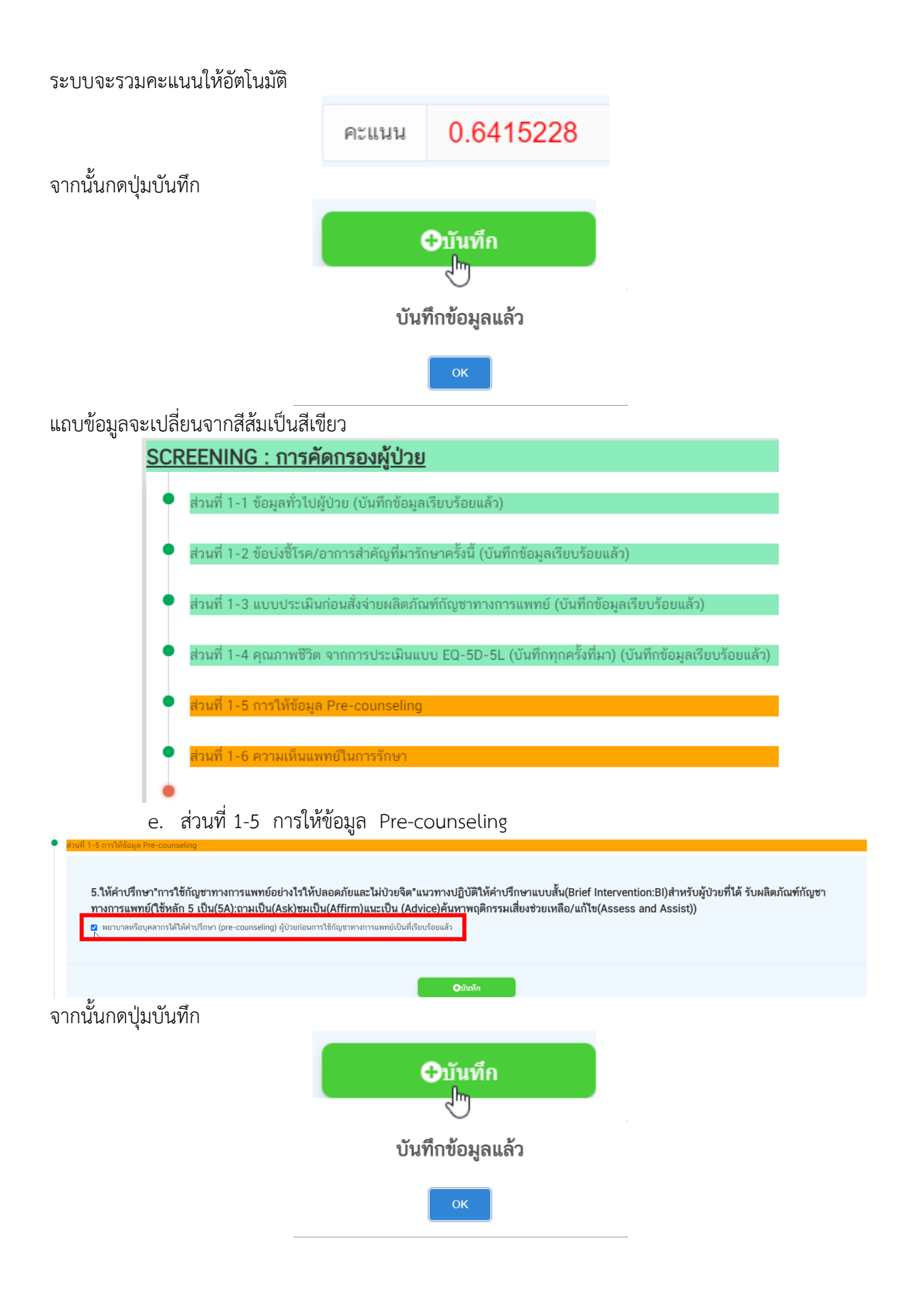

#### แถบข้อมูลจะเปลี่ยนจากสีส้มเป็นสีเขียว

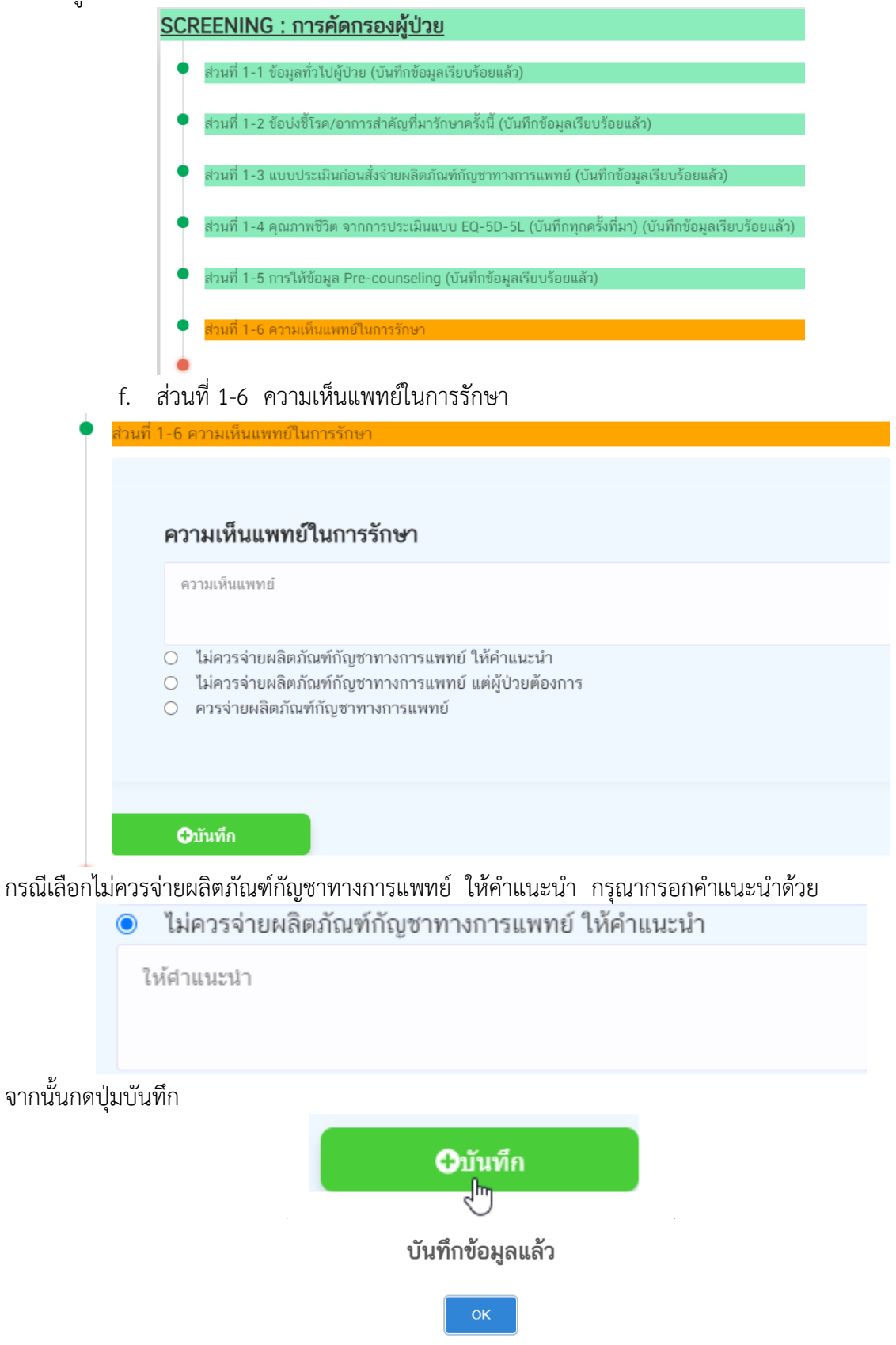

#### แถบข้อมูลจะเปลี่ยนจากสีส้มเป็นสีเขียว

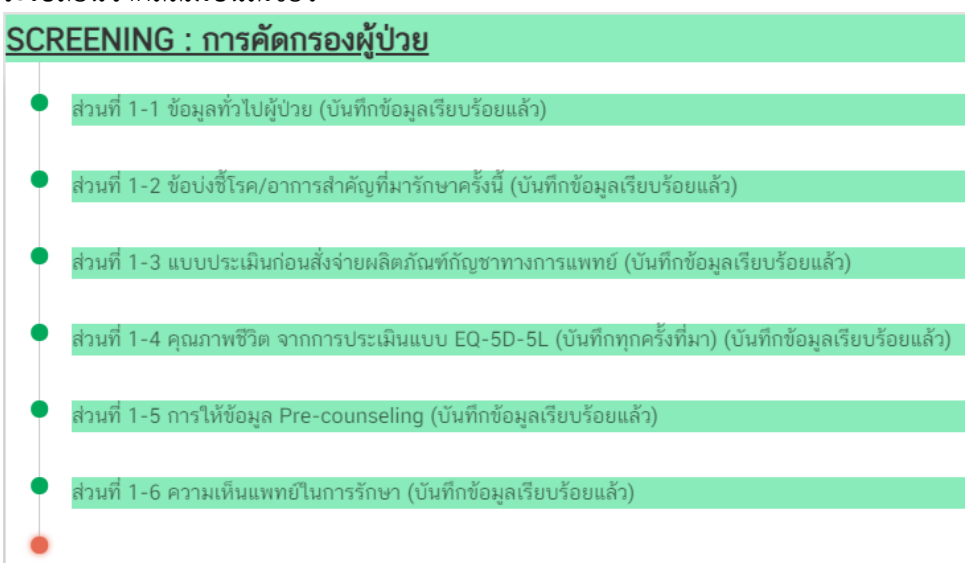

เมื่อบันทึกข้อมูลการคัดกรองผู้ป่วยเรียบร้อยแล้ว เมนูจะเป็นสีเขียว

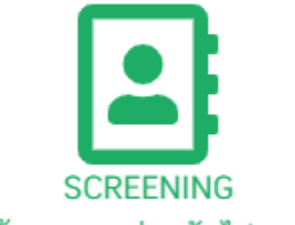

บันทึกเรียบร้อย กรอกส่วนถัดไป > ผลการรักษา

# ข้อแนะนำ !!!

ควรบันทึกข้อมูลตั้งแต่ส่วนที่ 1-1 ถึง 1-6 ให้เรียบร้อยก่อนจึงจะบันทึกข้อมูลผลการรักษาหรือ อาการข้างเคียงที่เกิดจากการใช้กัญชาทางการแพทย์

#### บทที่ 2 การรายงานการสั่งใช้กัญชาทางการแพทย์

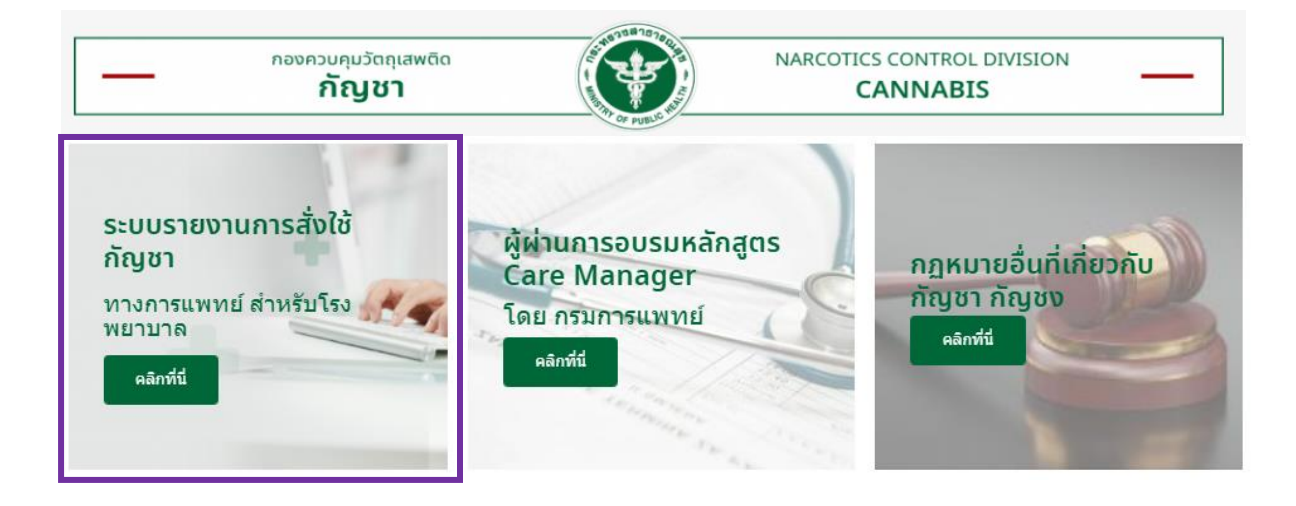

การรายงานการสั่งใช้กัญชาทางการแพทย์ให้รายงานผ่านระบบรายงานการสั่งใช้กัญชา

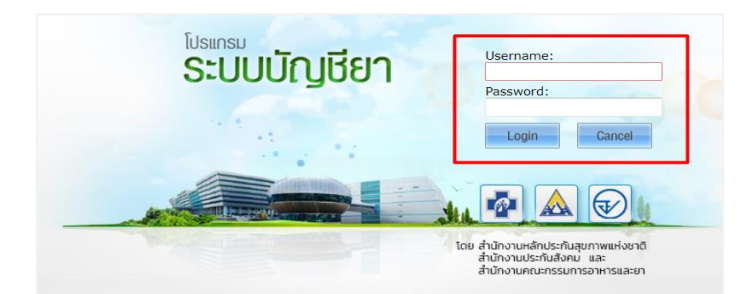

้คู่มือการรายงานสามารถ download ได้ตาม QR Code ด้านล่างนี้

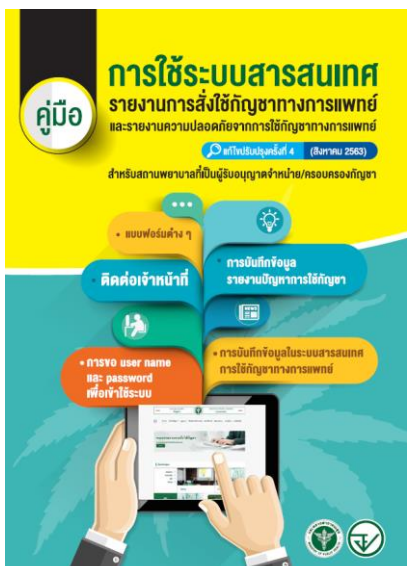

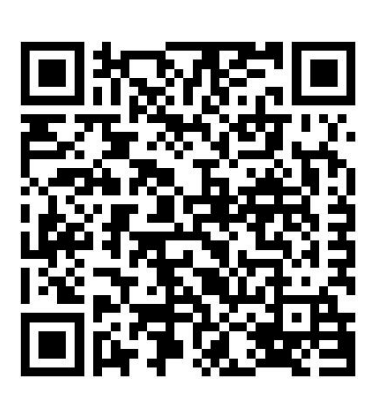

#### บทที่ 3 การรายงานผลการรักษาและอาการไม่พึงประสงค์

การรายงานผลการรักษาจะแบ่งการรายงานออกเป็น 2 ส่วนคือ การสั่งจ่ายยาและผลการรักษา

| ผลการรักษาและอา                                                                                                    | การไม่พึงประสงค์                                                 | <mark>ส่วนที่ 2 ผลการรักษาและอาการไ</mark>                                                                                                    | ม่พึงประสงค์                                                                                                    |
|----------------------------------------------------------------------------------------------------|------------------------------------------------------------------|----------------------------------------------------------------------------------------------------|----------------------------------------------------------------------------------------------------|
| <b>ส่วนที่ 1 การสั่งจ่ายยา</b><br>แสดงรายละเอียดยากัญชาที่สั่งจ่า                                                                                            | เยและยาอื่น ๆ ที่ใช้ร่วมในการรักษา                               | สัวนที่ 1 ข้อมูลผสการรักษา<br>อาการผู้ป่วย<br>O อาการผู้ป่วยดีขึ้น O อาการผู้ป่วยแปลง O อาการผู้<br>ระบุเหตุผล                                                                                                    | ู้บ้วยไม่เปลี่ยนแปลง                                                                                                    |
| <b>nzářežnem</b><br>n <b>zářežnem (Sala)</b> (Saletnem<br><b>Handra (Sala)</b> (Saletnem (Saletnem<br><b>Handra (Saletnem</b> )<br><b>Handra (Saletnem</b> ) |                                                                  | การประเมินการแสพติดและการนำยาไปใช้ในทางที่ติด<br>〇 พบแนวโน้มผู้ป่วยใช้ยาในทางที่ติด O ไม่พบแนวโน้มผู้ป<br>ผู้ให้ข้อมูล O ผู้ป่วย O ญาติ O อื่นๆ<br>ช่องทางติดตาม O ดลินิก O โทรศัพท์                                                   | ปวยใช้ยาในทางที่ผิด                                                                                                    |
| sevifiatim ⊟ asesse<br>ungditim<br>faalatus                                                                                                    | Okuntur dendar lähde kend<br>taank<br>0<br>Timbin                | ส่วนที่ 2 ข้อมูลเหตุการณ์ไม่พึงประสงค์<br>ขณะทรง Quantations กรุงก O โดยการโกราวิโอ<br>ขณะทรงทานส์สู่างหาย<br>ขณะที่การกล่างไป<br>แต่การกล่างไป                                                                                        | รงพรศ ที่พนอมพุทรามม์ 🛅 06052564<br>พรามสร้ายแรง () ร้ายแรงต้อ () ไม่ร้ายแรง<br>() หนุดรังสัญญาทักเลโน () ได้รัญมาร์โลสมัยค่ |
| e polenzi znik del<br>ĝermala<br>Sentzellis<br>glean                                                                                                    | ດທາກອີສາ ູ່ຫ່າ ູ່ຫາດໍ່ນີ້ ຜູ້ນີ້ ເຊັ່ນແລະ<br>ທາກອອ               | เหตุการณ์ไม่ดึงประสงที่ที่ขบ (บรรชายลักษณะที่ทบ และ/หรือ ศัพทิริชาการ)                                                                                                    |                                                                                                    |
| รายละเอียดผลิตภัณฑ์ เร<br>สะสม รายละเอียดการใช้ยา เช่า                                                                                                    | น ชื่อผลิตภัณฑ์รุ่นการผลิด<br>เ ขนาดการใช้ วิธีการใช้ เวลาที่ไช้ | den<br>O enerritävirtalievitaudifarinentritäjiterineriseksene dug nacteol O internationistalievitau<br><b>naänd</b><br>O enabuvallaslaisteneodu O internationaliev O intradisautifainen O idalerinering () alefin<br>schlavratikarittä | สที่มีสารแต่งากปัญหาขึ้น ๆ(other adverse events)<br>(เสือกลอบเพื่อหรือมีกา) () ไม่สามารถติดตามหลได้                          |

# การบันทึกข้อมูลเลือกเมนูผลการรักษา กรณียังบันทึกข้อมูลไม่สมบูรณ์ เมนูจะเป็นสีแดง

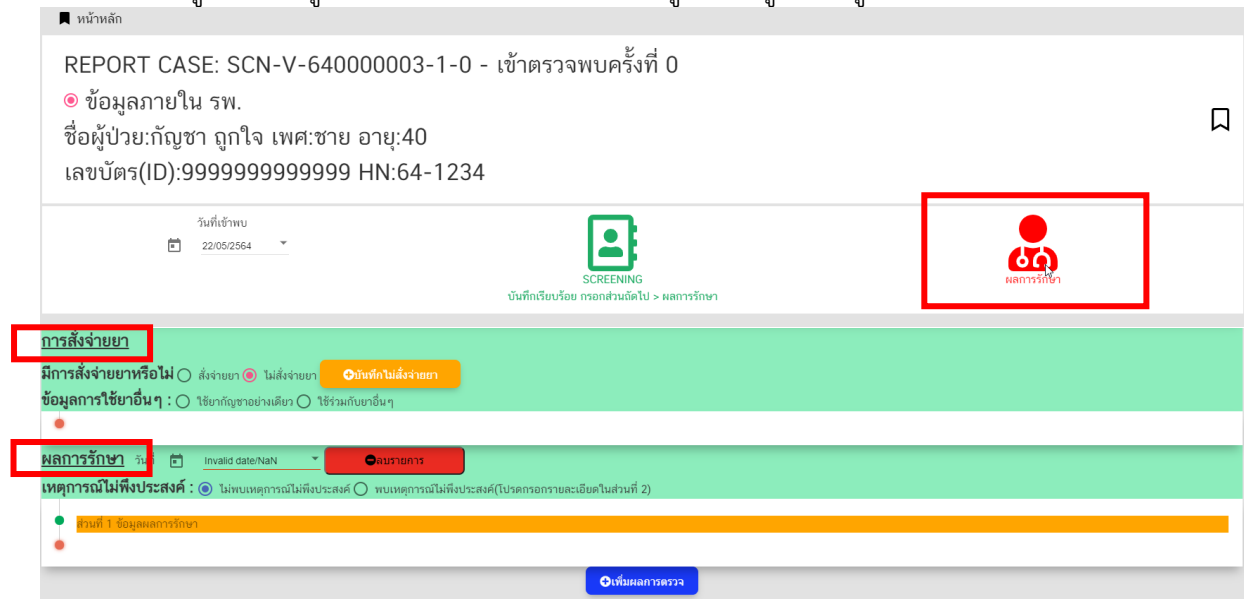

#### ส่วนที่ 1 การรายงานการสั่งจ่ายยา

| เลือก ผลการรักษา แล้วเลือกการสั่งจ่ายยา                                                                                                    |                     |   |
|----------------------------------------------------------------------------------------------------|---------------------|---|
| 📕 หน้าหลัก                                                                                                    |                     |   |
| REPORT CASE: SCN-V-640000003-1-0 - เข้าตรวจพบครั้งที่ 0<br>๏ ข้อมูลภายใน รพ.<br>ชื่อผู้ป่วย:กัญชา ถูกใจ เพศ:ชาย อายุ:40<br>เลขบัตร(ID):9999999999999 HN:64-1234                                                            |                     | Д |
| วันที่เข้าพบ                                                                                                    | <b>ม</b> ลการรักษ์ท |   |
| <u>การสังจ่ายยา</u><br>มีการสังจ่ายยาหรือไม่ () สังง่ายยา (● ไม่สังง่ายยา (●บันท์กไม่สังง่ายยา)<br>ข้อมูลการใช้ยาอื่น ๆ : () ไข้ยากัญชาอย่างเดียว () ไช้ง่ามกับยาอื่น ๆ                                                    |                     |   |
| <u>ผลการรักษา</u> รันที่ ๕ แพลแส สมย№ลง <b>จิมหรายการ</b><br>เหตุการณ์ไม่ฟึงประสงค์ : ๏ ไม่หบเหตุการณ์ไม่พึงประสงค์ () พบเหตุการณ์ไม่พึงประสงค์(โปรดกรอกรายละเอียดในส่วนที่ 2)<br>• <mark>ตรนที่ 1 จ้อมูลผลการรักษา</mark> |                     |   |
| ๋                                                                                                    |                     |   |

<u>โปรดทราบ</u> !!! ท่านที่บันทึกข้อมูลการสั่งจ่ายกัญชาในระบบ สปสช แล้ว ระบบจะดึงข้อมูลรายละเอียด กัญชาที่มีการสั่งจ่ายให้ผู้ป่วยมาแสดงที่หน้าจอนี้ ได้แก่ รายการยา และ รุ่นการผลิต ที่มีการสั่งให้ผู้ป่วย ขอให้ท่านตรวจสอบข้อมูลดังกล่าวก่อน และบันทึกข้อมูลเพิ่มเติมให้สมบูรณ์ ได้แก่ รูปแบบ ขนาดการใช้ หน่วยการใช้ วิธีการใช้ยา เมื่อข้อมูลสมบูรณ์ครบถ้วน แล้ว จึงกดปุ่ม "บันทึก"

#### <u>กรณีไม่มีการสั่งจ่ายยากัญชาในการรักษาครั้งนี้</u>

ระบบจะให้ยืนยันว่าไม่มีการสั่งจ่ายยา โดยการกดปุ่มสีส้ม "บันทึกไม่สั่งจ่ายยา"

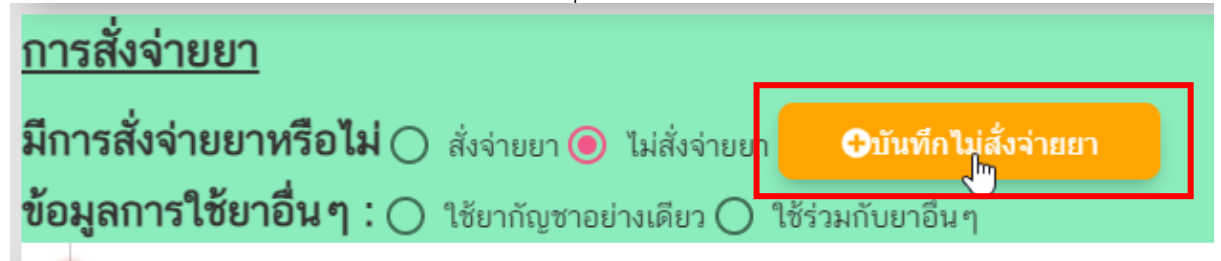

#### กรณีมีการสั่งจ่ายยากัญชาที่จัดเป็นยาเสพติดให้โทษในประเภท 5 ในการรักษาครั้งนี้

เลือก "สั่งจ่ายยา" และบันทึกรายละเอียดการใช้ยา ได้แก่ รูปแบบ ขนาดการใช้ หน่วยการใช้ วิธีการใช้ยา เป็นต้น

| การสั่งจ่ายยา<br>มีการสั่งจ่ายยาหรือไม <mark>่ (©</mark> สังจำยยา ) ไม่สังจำยยา<br>ข้อมูลการใช้ยาอื่นๆ . ─ เดยศาญชาอย่างเดียว (> ใช้ว่ามกับยาอื่นๆ           |                                                                                               |
|----------------------------------------------------------------------------------------------------|-----------------------------------------------------------------------------------------------|
| <u>ข้อมูลจาก สปสช</u> ลบ                                                                                                    | ✿ลัพเดทข้อมูลการไข้ยา(กรณีแสดงวันที่หรือด้วยาไม่ถูกต้อง)                                      |
| ว/ต/ป ที่เริ่มใช้ยา ํ๛ํ 14/01/2564<br>☐ หยุดใช้ยา<br>ซื้อผลิตภัณฑ์<br>ยาแก่ลมขึ้นเมืองสูง อาจาโร เอ้ริบ<br>รุ่นการผลิต<br>LB01190563<br>รุปแบบ<br>ขนาดการใช้ | วันธะ/ครือ<br>o<br>วิธีการใช้ยา<br>เวลาการใช้ยา [ เข้า ] กลางวัน ] เย็น ] ก่อนนอน<br>หมายเหตุ |
| หปวยการใช้                                                                                                    | <ul> <li>&gt; .เห็นยากัญบาที่ไม่ไข่ ยต5</li> </ul>                                            |

<u>กรณีมีการสั่งจ่ายยากัญชาที่ไม่ใช่ยาเสพติดให้โทษในประเภท 5 ในการรักษาครั้งนี้</u>

ให้เลือก "เพิ่มยากัญชาที่ไม่ใช่ ยส. 5"

ิ €เพิ่มยากัญชาที่ไม่ใช่ ยส5

บันทึกรายละเอียดการใช้ยา ได้แก่ รูปแบบ ขนาดการใช้ หน่วยการใช้ วิธีการใช้ยา เป็นต้น ข้อมูล<u>ส่งใช้กัญชา**ที่น**ใช ยุธุ</u>ธ

| ว/ด/ป ที่เริ่มใช้ยา 💼 Invalid date/NaN 🍷 |   | วันละ/ครั้ง<br>0                               |  |
|------------------------------------------|---|------------------------------------------------|--|
| ชื่อผลิตภัณฑ์                            |   | วิธีการใช้ยา                                   |  |
|                                          | ~ |                                                |  |
| รุ่นการผลิต                              |   | เวลาการใช้ยา 🗌 เช้า 🔲 กลางวัน 📃 เย็น 🗌 ก่อนนอน |  |
|                                          |   | ทมายเหตุ                                       |  |
| ຈູປແບບ                                   |   |                                                |  |
|                                          | ~ |                                                |  |
| ขนาดการใช้                               |   |                                                |  |
|                                          |   |                                                |  |
| หน่วยการใช้                              |   |                                                |  |
|                                          | ~ |                                                |  |

จากนั้นกดปุ่มบันทึก

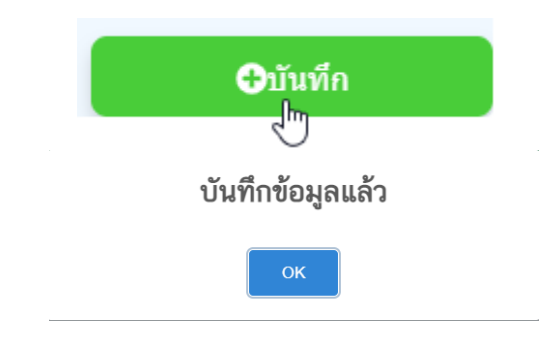

# แถบข้อมูลจะเปลี่ยนจากสีส้มเป็นสีเขียว

#### ส่วนที่ 2 การรายงานผลการรักษา

| เลือก ผลการรักษา แล้วเลือกผลการรักษา<br>■ หน้าหลัก                                                                                                    |                    |
|----------------------------------------------------------------------------------------------------|--------------------|
| REPORT CASE: SCN-V-640000003-1-0 - เข้าตรวจพบครั้งที่ 0<br>๏ ข้อมูลภายใน รพ.<br>ชื่อผู้ป่วย:กัญชา ถูกใจ เพศ:ชาย อายุ:40<br>เลขบัตร(ID):9999999999999 HN:64-1234 | Π                  |
| วันที่เข้าพบ<br>■ 22/05/2564  ■ SCREENING<br>บันทึกเรียบร้อย กรอกส่วนถัดไป > ผลการรักษา                                                                         | <b>เลการรักษ</b> า |

| <u>การสั่งจ่ายยา</u>                                                                                                    |
|----------------------------------------------------------------------------------------------------|
| มีการสั่งจ่ายยาหรือไม่ 🔿 สังจ่ายยา 💿 ไม่สั่งจ่ายยา 🕒 บันท์กไม่สั่งจ่ายยา                                                  |
| <b>ข้อมูลการใช้ยาอื่น ๆ</b> : ─ เรียกกัญชาอย่างเดียว ─ เรีรวมกับยาอื่นๆ                                                   |
| •                                                                                                    |
| <u>ผลการรักษา</u> วันที่ 🖻 Invalid date.NaN 🐨 🕒 กบรายการ                                                                  |
| <b>เหตุการณโมพิงประสงค์</b> : 🛞 ไม่พบเหตุการณ์ไม่เพิ่งประสงค์ 🔿 พบเหตุการณ์ไม่เพิ่งประสงค์(โปรตกรอกรายละเอียดในส่วนที่ 2) |
| มายี่ 1 กับสมเหตุการรักษา                                                                                                 |
|                                                                                                    |
|                                                                                                    |
| O Will Hear 1983 79                                                                                                    |

# 🛠 เลือกวันที่ที่ต้องการบันทึกผลการรักษา

| วันที่ 🛅     | 21/05/ | 2564  | 5  | 3  |    |    |    |     |
|--------------|--------|-------|----|----|----|----|----|-----|
| บประสงค์     | อา     | ବ     | อ  | м  | พฤ | ศ  | ส  | ผ้ไ |
| งูลผลการรักเ | พ.ค. 2 | 564 > |    |    |    |    | 1  |     |
| เรผู้ป่วย    | 2      | 3     | 4  | 5  | 6  | 7  | 8  |     |
| อาการผู้ป่วย | 9      | 10    | 11 | 12 | 13 | 14 | 15 | ы   |
| หตุผล        | 16     | 17    | 18 | 19 | 20 | 21 | 22 |     |
|              | 23     | 24    | 25 | 26 | 27 | 28 | 29 |     |
|              | 30     | 31    |    |    |    |    |    |     |

#### 🛠 เลือกว่าพบเหตุการณ์ไม่พึงประสงค์หรือไม่

🔘 ไม่พบเหตุการณ์ไม่พึงประสงค์ 🔘 พบเหตุการณ์ไม่พึงประสงค์(โปรดกรอกรายละเอียดในส่วนที่ 2)

#### <u>กรณีไม่พบเหตุการณ์ไม่พึงประสงค์</u> บันทึกข้อมูลเฉพาะส่วนที่ 1 เท่านั้น

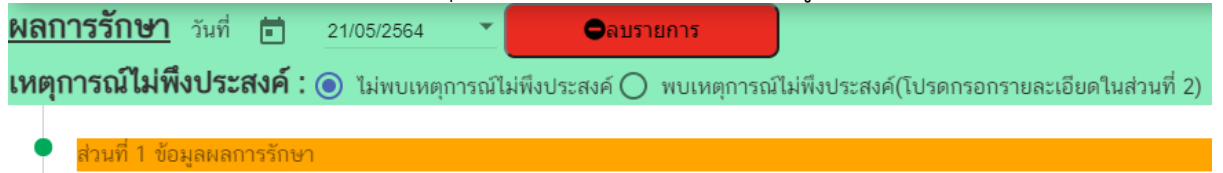

#### รายละเอียดข้อมูลที่บันทึกส่วนที่ 1 ข้อมูลผลการรักษา

| ส่วนที่ 1 ข้อมูลผลการรักษา                                                                                           |
|----------------------------------------------------------------------------------------------------|
| <b>อาการผู้ป่วย</b><br>() อาการผู้ป่วยดีขึ้น () อาการผู้ป่วยแย่ลง () อาการผู้ป่วยไม่เปลี่ยนแปลง<br><b>ระบุเหตุผล</b> |
|                                                                                                    |
|                                                                                                    |
|                                                                                                    |
|                                                                                                    |

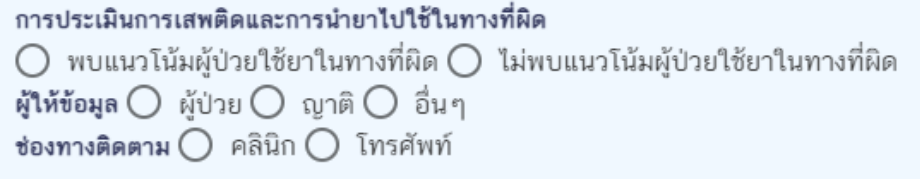

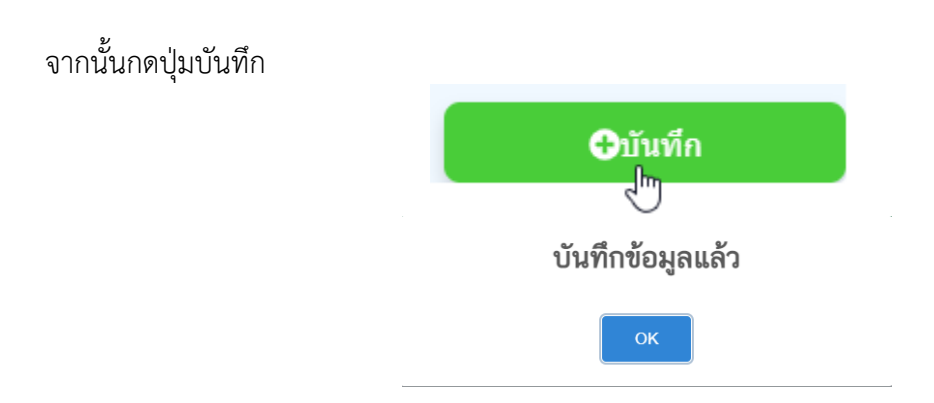

# แถบข้อมูลจะเปลี่ยนจากสีส้มเป็นสีเขียว

| ິ                                                                                                    |
|----------------------------------------------------------------------------------------------------|
| <u>ผลการรักษา</u> วันที่ 🖬 21/05/2564 💌 🗢ลบรายการ                                                                        |
| <b>เหตุการณ์ไม่พึงประสงค์ : ()</b> ไม่พบเหตุการณ์ไม่พึงประสงค์ 🔿 พบเหตุการณ์ไม่พึงประสงค์(โปรดกรอกรายละเอียดในส่วนที่ 2) |
|                                                                                                    |
| <ul> <li>สวนที่ 1 ขอมูลผลการรกษา (บนทกขอมูลเรยบรอยแลว)</li> </ul>                                                        |
| •                                                                                                    |
| <u>กรณีพบเหตุการณ์ไม่พึงประสงค์</u> บันทึกข้อมูลทั้งส่วนที่ 1 และส่วนที่ 2                                               |
| <u>ผลการรักษา</u> วันที่ 💼 21/05/2564 💌 🖨ลบรายการ                                                                        |
| เหตุการณ์ไม่พึงประสงค์ : 🔿 ไม่พบเหตุการณ์ไม่พึงประสงค์ 💿 พบเหตุการณ์ไม่พึงประสงค์(โปรดกรอกรายละเอียดในส่วนที่ 2)         |
| <ul> <li>ส่วนที่ 1 ข้อมูลผลการรักษา</li> </ul>                                                                           |
| <ul> <li>ส่วนที่ 2 ข้อมูลเหตุการณ์ไม่พึงประสงค์</li> </ul>                                                               |
| •                                                                                                    |

รายละเอียดข้อมูลที่บันทึกส่วนที่ 2 ข้อมูลเหตุการณ์ไม่พึงประสงค์

| ่วนที่ 2 ข้อมูลเหตุการณ์ไม่พึงประสงค์                                                                    |
|----------------------------------------------------------------------------------------------------|
| <b>ประเภทรายงาน ()</b> spontaneous report () โครงการศึกษาวิจัย<br><b>ชื่อผู้ที่พบเหตุการณ์/ผู้รายงาน</b> |
|                                                                                                    |
| ตำแหน่ง 🔿 แพทย์ 🔿 เภสัชกร 🔿 พยาบาล 🔿 อื่น ๆ<br>เลขที่รายงานอ้างอิง                                       |
|                                                                                                    |
| ว/ด/ป ที่พบเหตุการณ์ 💼 Invalid date/NaN 💌<br>ความร้ายแรง 🔿 ร้ายแรงคือ 🔿 ไม่ร้ายแรง                       |
| 🔿 หยุดใช้กัญชาที่สงสัย 🔿 ใช้กัญชาที่สงสัยต่อ                                                             |

#### <u>การบันทึกเหตุการณ์ไม่พึงประสงค์</u>

เหตุการณ์ไม่พึงประสงค์ที่พบ (บรรยายลักษณะที่พบ และ/หรือ ศัพท์วิชาการ)

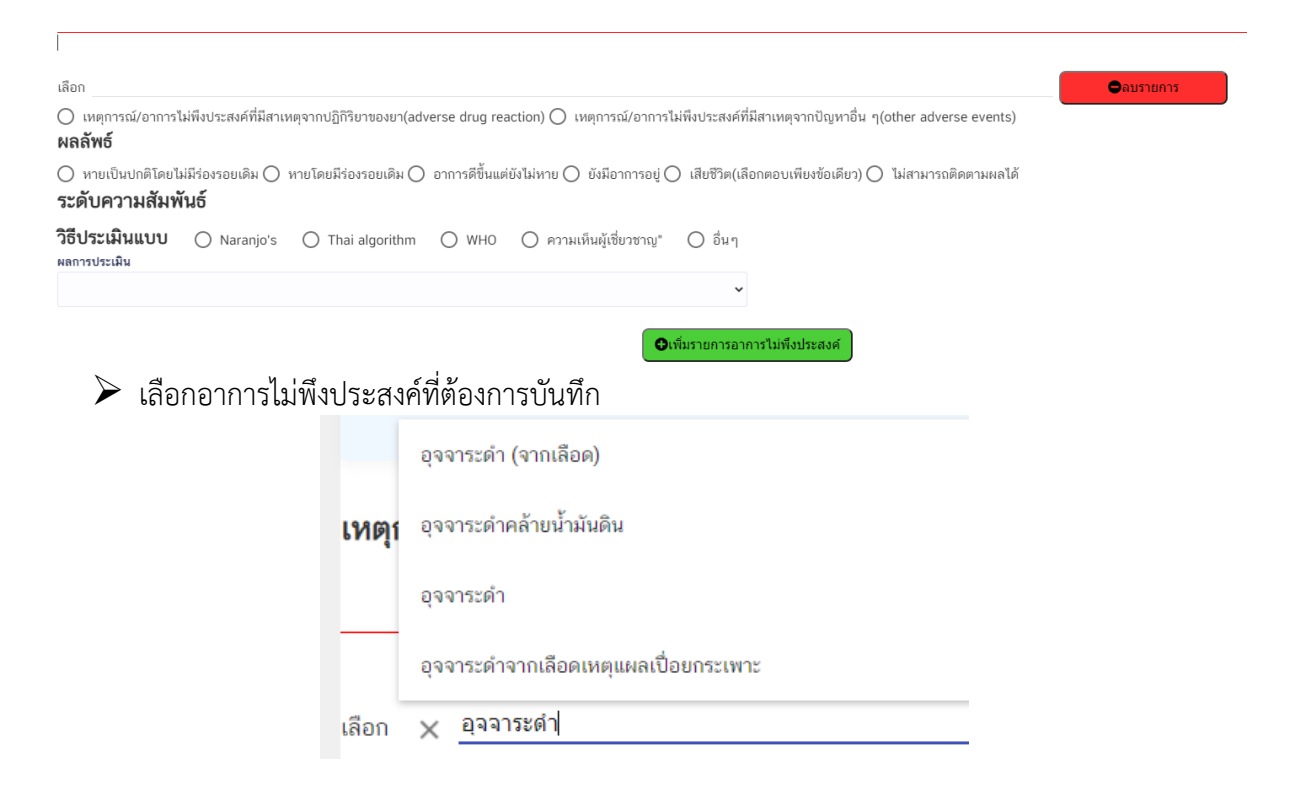

#### 🕨 เลือกสาเหตุการเกิดเหตุการณ์

เหตุการณ์/อาการไม่พึงประสงค์ที่มีสาเหตุจากปฏิกิริยาของยา(adverse drug reaction) () เหตุการณ์/อาการไม่พึงประสงค์ที่มีสาเหตุจากปัญหาอื่น ๆ(other adverse events)

#### หากเลือกว่ามีสาเหตุจากปัญหาอื่น ๆ ให้ระบุรายละเอียดด้วย

🔘 เหตุการณ์/อาการไม่พึงประสงค์ที่มีสาเหตุจากปฏิกิริยาของยา(adverse drug reaction) 🙆 เหตุการณ์/อาการไม่พึงประสงค์ที่มีสาเหตุจากปัญหาอื่น ๆ (other adverse events) 🔿 การใช้ยาแล้วไม่ได้ผล(lack of efficacy) 📀 ปัญหาคุณภาพผลิตภัณฑ์ 🔿 ความควาดเคลื่อนทางยา 🔿 การใช้ยาเกินขนาดการรักษา 🔿 การใช้ไม่ตรงตามข้อบ่งใช้(off-label use) 🔿 ใช้ในทางที่ผิด 🔿 เหตุการณ์อื่นๆที่ร่วมกัน 🔿 อื่นๆ

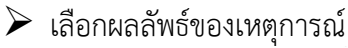

#### ผลลัพธ์

🔘 หายเป็นปกติโดยไม่มีร่องรอยเดิม 🔘 หายโดยมีร่องรอยเดิม 🔘 อาการดีขึ้นแต่ยังไม่หาย 🔾 ยังมีอาการอยู่ 🔘 เสียชีวิต(เลือกตอบเพียงข้อเดียว) 🔘 ไม่สามารถติดตามผลได้

#### ≽ เลือกวิธีการประเมิน

| O Naranjo's algorithm                                                                                                    |       |          |           |
|----------------------------------------------------------------------------------------------------|-------|----------|-----------|
| ระดับความสัมพันธ์                                                                                                    |       |          |           |
| วิธีประเมินแบบ 🔞 Naranjo's 🔿 Thai algorithm 🔿 WHO 🔿 ความเห็นผู้เชี่ยวชาญ" 🔿 อื่น ๆ                                          |       |          |           |
| ช้อคำถาม Naranjo's algorithm                                                                                                |       |          | คำตอบ     |
| 1. เคยมีสรุปหรือรายงานการปฏิกิริยานี้มาแล้วหรือไม่                                                                          | 🖲 ใช่ | 🔿 ไม่ใช่ | 🔘 ไม่ทราบ |
| 2. อาการ/เหตุการณ์ไม่พึงประสงค์นี้เกิดขึ้นภายหลังจากได้รับยาที่คิดว่าเป็นสาเหตุหรือไม่                                      | 🔘 ીજં | 🔘 ไม่ใช่ | 🔘 ไม่ทราบ |
| 3. อาการ/เหตุการณ์ไม่พึงประสงค์นี้ดีขึ้นเมื่อหยุดยาดังกล่าว หรือเมื่อให้ยาต้านที่จำเพาะเจาะจง (specific antagonist) หรือไม่ | 🔘 ીજં | 🔘 ไม่ใช่ | 🔘 ไม่ทราบ |
| 4. อาการ/เหตุการณ์ไม่พึงประสงค์ดังกล่าวเกิดขึ้นอีกเมื่อเริ่มให้ยาใหม่หรือไม่                                                | 🔘 ીજં | 🔘 ไม่ใช่ | 🔘 ไม่ทราบ |
| 5. ปฏิกิริยาที่เกิดขึ้นสามารถเกิดจากสาเหตุอื่น (นอกเหนือจากยา) ของผู้ป่วยได้หรือไม่                                         | 🔘 ીજં | 🔘 ไม่ใช่ | 🔘 ไม่ทราบ |
| 6. ปฏิกิริยาดังกล่าวเกิดขึ้นอีก เมื่อให้ยาหลอกหรือไม่                                                                       | 🔘 ใช่ | 🔘 ไม่ใช่ | 🔘 ไม่ทราบ |
| 7. สามารถตรวจวัดปริมาณยาได้ไนเลือด (หรือของเหลวอื่น) ในปริมาณความเข้มขันที่เป็นพิษหรือไม่                                   | 🔘 ใช่ | 🔘 ไม่ใช่ | 🔘 ไม่ทราบ |
| 8. ปฏิกิริยารุนแรงขึ้น เมื่อเพิ่มขนาดยาหรือลดความรุนแรงลงเมื่อลดขนาดยาหรือไม่                                               | 🔘 ใช่ | 🔘 ไม่ใช่ | 🔘 ไม่ทราบ |
| 9. ผู้ป่วยเคยมีปฏิกิริยาที่เหมือนหรือคล้ายคลึงกันนี้มาก่อน ในการได้รับยาครั้งก่อน ๆ หรือไม่                                 | 🔘 ીજં | 🔘 ไม่ใช่ | 🔘 ไม่ทราบ |
| 10. อาการ/เหตุการณ์ไม่พึงประสงค์นี้ ได้รับการยืนยันโดยหลักฐานที่เป็นรูปธรรม (objective evidence)หรือไม่                     | 🖲 ใช่ | 🔿 ไม่ใช่ | 🔘 ไม่ทราบ |
| ผลการประเม็น                                                                                                    |       |          |           |
| Probable ~                                                                                                    |       |          |           |
|                                                                                                    |       |          |           |

# ระบบจะแสดงผลการประเมินให้อัตโนมัติ

#### ผลการประเมิน

Probable

# O Thai algorithm algorithm

| ระดับความสมพันธ                                                                                                    |                 |            |           |
|----------------------------------------------------------------------------------------------------|-----------------|------------|-----------|
| <b>วิธีประเมินแบบ</b> 🔿 Naranjo's 💿 Thai algorithm 🔿 WHO 🔿 ความเห็นผู้เชี่ยวชาญ" 🔿 อื่นๆ                                                                                                    |                 |            |           |
| ข้อคำถาม Thai Algorithm                                                                                                    |                 |            | คำตอบ     |
| 1. มีอาการหรือผลการตรวจอย่างใดอย่างหนึ่งต่อไปนี้ที่ยืนยันว่าเกิดเหตุการณ์ไม่พึงประสงค์<br>1.1 มีประวัติของอาการจากคำบอกเล่าของผู้ป่วย<br>1.2 อาการแสดงทางคลินิกที่ได้รับการตรวจจากบุคลากรทางการแพทย์<br>1.3 มีผลการตรวจทางท้องปฏิบัติการ (laboratory investigation) | 🖲 ਹਿ            | 🔘 ไม่ใช่   | 🔿 ไม่ทราบ |
| 2. ได้รับยาที่สงสัยก่อนเกิดเหตุการณ์ไม่พึงประสงค์                                                                                                    | 10              | 🔿 ไม่ใช่   | 🔘 ไม่ทราบ |
| 3. เหตุการณ์ไม่พึงประสงค์ดีขึ้น เมื่อ<br>3.1 หยุดยาที่สงสัย หรือ<br>3.2 ลดขนาดของยาที่สงสัย หรือ<br>3.3 ให้ยารักษาที่เฉพาะเจาะจง (specific antagonist)                                                                                                    | 1               | 🔘 ไม่ใช่   | 🔘 ไม่ทราบ |
| 4. ไม่มีสาเหตุอื่นที่ทำให้เกิดเหตุการณ์ไม่พึงประสงค์ นอกจากยาที่สงสัย                                                                                                    | 🦲 ໃຫ່           | 🔿 ไม่ใช่   | 🔘 ไม่ทราบ |
| 5. เคยมีรายงานเหตุการณ์ไม่พึงประสงค์ จากยาที่สงสัยมาก่อน (previous report)                                                                                                    | 🖲 ใช่           | 🔿 ไม่ใช่   | 🔘 ไม่ทราบ |
| 6. เหตุการณ์ไม่พึงประสงค์ เกิดขึ้นในลักษณะกรณีใดกรณีหนึ่งดังต่อไปนี้<br>6.1 เกิดจากยาที่สงสัย โดย<br>(1) เจตนา ให้ยาซ้ำ (rechallenge) หรือ<br>(2) ไม่เวตนาให้ยาซ้ำ (accidental rechallenge)<br>6.2 เกิดขึ้น ณ ตำแหน่งที่รับยา                                       | 🖲 ใช่           | () ไม่ไช่  | 🔘 ไม่ทราบ |
| 7. มีประวัติอาการที่เหมือนหรือคล้ายคลึงกันนี้มาก่อนเมื่อได้รับขากลุ่มเดียวกับขาที่สงสัย                                                                                                    | (e) ใช่         | 🔿 ไม่ใช่   | 🔘 ไม่ทราบ |
| ผลการประเมิน                                                                                                    |                 |            |           |
| Certain                                                                                                    |                 |            |           |
|                                                                                                    |                 |            |           |
| ระบบจะแสดงผลการประเมินให้อัตโนมัติ                                                                                                    |                 |            |           |
| ผลการประเมิน                                                                                                    |                 |            |           |
| Cataia                                                                                                    |                 |            |           |
| Certain                                                                                                    |                 |            |           |
| O WHO ให้เลือกผลการประเมินความสัมพันธ์เอง<br>ระดับความสัมพันธ์                                                                                                    |                 |            |           |
| วิธีประเมินแบบ 🔿 Naranjo's 🔿 Thai algorithm 🦲 WHO 🔿 ความเห็นผู้เชี่ยวชาญ"<br>ผลการประเมิน                                                                                                    | 🔘 อื่นๆ         |            |           |
|                                                                                                    | ~               |            |           |
|                                                                                                    |                 |            | _         |
|                                                                                                    | พื่มรายการอาการ | รไม่พึงประ | สงค์      |
|                                                                                                    |                 |            |           |

O ความเห็นผู้เชี่ยวชาญ ให้เลือกผลการประเมินความสัมพันธ์เอง
 ระดับความสัมพันธ์

| ~ |
|---|
|   |

⊕เพิ่มรายการอาการไม่พึงประสงค์

| 0<br>ระดับความสัมท์ | อื่น ๆ ให้ระบุ<br><b>งันธ์</b> | วิธีการประเมินและ | ะให้เลือกผล | ลการประเมินความสัม      | พันธ์เอง                     |
|---------------------|--------------------------------|-------------------|-------------|-------------------------|------------------------------|
| ີວຣັປรະເມີນແບບ      | 🔿 Naranjo's                    | O Thai algorithm  | О who       | 🔘 ความเห็นผู้เชี่ยวชาญ" | 🧿 ວື່ຆໆ ຈະບຸ                 |
| ผลการประเมิน        |                                |                   |             |                         | ~                            |
|                     |                                |                   |             | •                       | พื่มรายการอาการไม่พึงประสงค์ |

กรณีมีเหตุการณ์ไม่พึงประสงค์มากกว่า 1 เหตุการณ์ ให้บันทึกอาการแรกให้เรียบร้อยก่อน จากนั้นกดปุ่มเพิ่ม อาการไม่พึงประสงค์ และบันทึกข้อมูลให้ครบถ้วน

| 🛛 🕀เพิ่มรายการอาการไม                                                                                                    | พึ่งประสงค์                                                                                                    |
|----------------------------------------------------------------------------------------------------|----------------------------------------------------------------------------------------------------|
|                                                                                                    |                                                                                                    |
|                                                                                                    |                                                                                                    |
| เลือก 🗙 อุจจาระดำคล้ายน้ำมันดิน                                                                                                    | ุ ●ลมรายการ                                                                                                    |
| ) เหตุการณ์/อาการไม่พึงประสงค์ที่มีสาเหตุจากปฏิกิริยาของยา(adverse drug reaction) ๏ เหตุการณ์/อาการไม่พึงประสงค์ที่มีสาเหตุจาก<br>) การใช้ยาแล้วไม่ได้ผล(lack of efficacy) ๏ ปัญหาคุณภาพผลิตภัณฑ์ () ความควาดเคลื่อนทางยา () การใช้ยาเกินขนาดการรักษา (<br>ผ <b>ลลัพธ์</b>                                                        | ปัญหาอื่น ๆ(other adverse events)<br>) การใช้ไม่ตรงตานข้อบ่งใช้(off-label use) 🔿 ใช้ในทางที่ผิด 🔿 เหตุการณ์อื่นๆที่ร่วมกัน 🔿 อื่นๆ |
| 🔿 หายเป็นปกติโดยไม่มีว่องรอยเดิม 💿 หายโดยมีว่องรอยเดิม 🔿 อาการดีขึ้นแต่ยังไม่หาย 🔿 ยังมีอาการอยู่ 🔿 เสียชีวิต(เลือกตอบเพีย<br><b>ระดับความสัมพันธ์</b>                                                                                                    | ข้อเดียว) 🔿 "ไม่สามารถติดตามผลได้                                                                                                  |
| <b>ว้อีประเมินแบบ</b> () Naranjo's () Thai algorithm () WHO () ความเห็นผู้เขี่ยวขาญ* () อื่นๆ ระบุ                                                                                                    | เหตุการณ์ไม่พึงประสงค์ที่ 1                                                                                                    |
| ผลการประเมิน                                                                                                    | 9 · · · · · · · · · · · · · · · · · · ·                                                                                            |
| เลือก <sub>X</sub> <u>การหอนไม่หลัป</u><br>() เหตุการณ์/อาการไม่พึงประสงค์ที่มีสาเหตุจากปฏิกิริยาของยา(adverse drug reaction) () เหตุการณ์/อาการไม่พึงประสงค์ที่มีสาเหตุจาก<br><b>ผลสัพธ์</b><br>() หายเป็นปกติโดยไม่มีร่องรอยเติม () หายโดยมีร่องรอยเติม () อาการดีขึ้นแต่ยังไม่หาย () ยังมีอาการอยู่ () เสียชีวิต(เลือกตอบเพีย: | <b>C</b> ลมรายการ<br>ปัญหาอื่น ๆ(other adverse events)<br>ช้อเดียว) () ไม่สามารถติดตามผลได้                                        |
| ระดับความสัมพันธ์                                                                                                    | AL 1                                                                                                    |
| <b>ว้อี้ประเมินแบบ (</b> Naranjo's <b>(</b> Thai algorithm <b>(</b> WHO <b>(</b> ความเห็นผู้เชี่ยวชาญ" () อื่นๆ<br>ผลการประเมิน                                                                                                    | เหตุการณ์ไม่พึ่งประสงค์ที่ 2                                                                                                    |
| • • • • • • • • • • • • • • • • • • •                                                                                                    | สงศ์                                                                                                    |
| มื่อบันทึกข้อมูลเรียบร้อยแล้วจากนั้นกดปุ่มบันทึก                                                                                                    |                                                                                                    |
| <b>⊕</b> บันทึก                                                                                                    |                                                                                                    |
| $\bigcirc$                                                                                                    |                                                                                                    |
| บันทึกข้อมูลแล่                                                                                                    | ία.                                                                                                    |
| ок                                                                                                    |                                                                                                    |

# แถบข้อมูลจะเปลี่ยนจากสีส้มเป็นสีเขียว

| ในส่วนที่ 2) |
|--------------|
|              |
|              |
|              |
|              |
|              |

# เมนูการบันทึกผลการรักษาจะเปลี่ยนเป็นสีเขียว

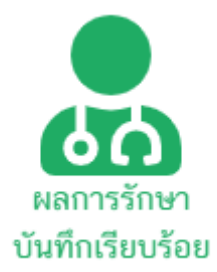

หากมีการติดตามผลการรักษามากกว่า 1 ครั้ง ให้กดปุ่มเพิ่มผลการรักษา

⊕เพิ่มผลการตรวจ

แล้วบันทึกข้อมูลตามรายละเอียดข้อ 8 อีกครั้งหนึ่งจนครบทุกรายการ

| <u>ผลการรักษา</u> วันที่ 🛅 21/05/2564 💌 🗢ลบรายการ                                                                                                    |                                                  |
|----------------------------------------------------------------------------------------------------|--------------------------------------------------|
| <b>เหตุการณ์ไม่พึงประสงค์ :</b> 🔿 ไม่พบเหตุการณ์ไม่พึงประสงค์ 🖲 พบเหตุก                                                                                | ารณ์ไม่พึงประสงค์(โปรดกรอกรายละเอียดในส่วนที่ 2) |
| <ul> <li>ส่วนที่ 1 ข้อมูลผลการรักษา (บันทึกข้อมูลเรียบร้อยแล้ว)</li> <li>ส่วนที่ 2 ข้อมูลเหตุการณ์ไม่พึงประสงค์ (บันทึกข้อมูลเรียบร้อยแล้ว)</li> </ul> | ผลการรักษาครั้งที่ 1                             |
| ●<br>ผลการรักษา วันที่                                                                                                    |                                                  |
| <b>เหตุการณ์ไม่พึ่งประสงค์ : </b> 💿 ไม่พบเหตุการณ์ไม่พึงประสงค์ 🔘 พบเหตุกา                                                                             | ารณ์ไม่พึงประสงค์(โปรดกรอกรายละเอียดในส่วนที่ 2) |
| <ul> <li>ส่วนที่ 1 ข้อมูลผลการรักษา</li> <li> <ul> <li></li></ul></li></ul>                                                                            | ผลการรักษาครั้งที่ 2                             |

เมื่อทำการบันทึกข้อมูลเรียบร้อยแล้วทั้งส่วนของการคัดกรองผู้ป่วยและผลการรักษา จึงจะบันทึกข้อมูล การมาพบแพทย์ครั้งต่อไปของผู้ป่วยได้

| 🛑 ชื่อ-นามสกุล : กัญชา ถูกใจ<br>เลขบัตรประจำตัวประชาชน : 9999999999999 |           | VISIT : V-1<br>วันที่สร้าง VISIT : 22/5/2564 7:32:52 |
|------------------------------------------------------------------------|-----------|------------------------------------------------------|
| 📕 หน้าหลัก                                                             |           |                                                      |
| REPORT CASE: 0 - เข้าตรวจพบครั้งที่ 2<br>• ข้อมูลภายใน รพ              |           |                                                      |
| ชื่อผู้ป่วย:กัญชา ถูกใจ เพศ:ชาย อายุ:40                                |           |                                                      |
| เลขบตร(ID):9999999999999 HN:64-1234                                    |           |                                                      |
| invalid date/NaN                                                       | SCREENING | HanrySner                                            |

หากยังบันทึกข้อมูลทั้งส่วนของการคัดกรองผู้ป่วยและผลการรักษาของครั้งที่ผ่านมายังไม่ครบถ้วน ระบบจะไม่ อนุญาตให้บันทึกข้อมูลของครั้งต่อ ๆ ไป

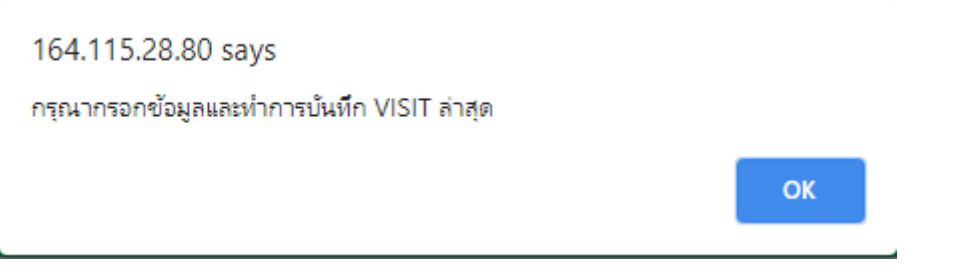

ให้กดปุ่มแก้ไขข้อมูล เพื่อบันทึกข้อมูลเดิมให้เรียบร้อยก่อน

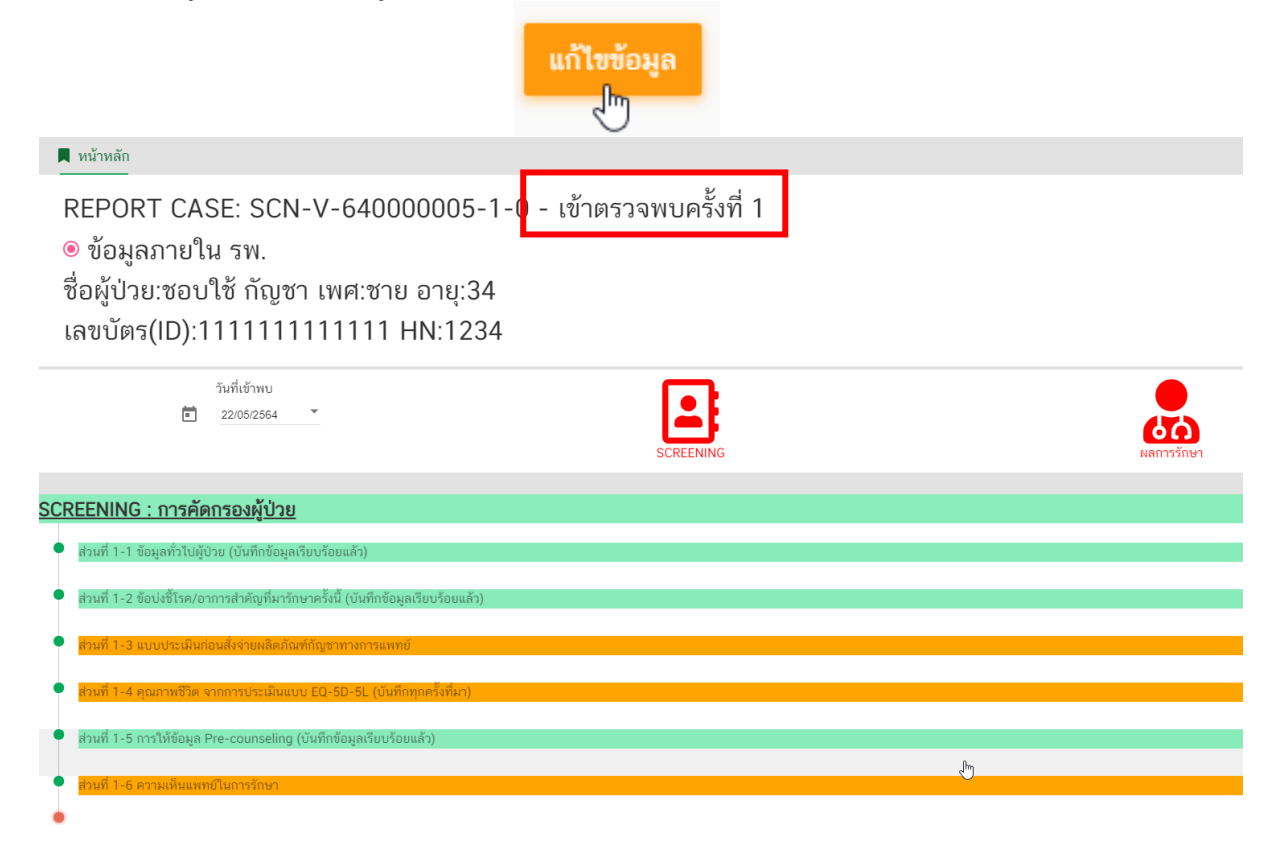

# ภาคผนวก

ขั้นตอนการใช้งานระบบรายงานการสั่งใช้กัญชาทางการแพทย์ สำหรับสถานพยาบาลที่ได้รับอนุญาตจำหน่ายกัญชา

| ขั้นตอนที่ 1<br>การยื่นคำขอใช้งาน               | Download แบบฟอร์มมอบอำนาจให้ใช้งานระบบ <u>http://cannabis.fda.moph.go.th/</u><br>กรณีสถานพยาบาลที่ยังไม่มี HCODE ให้ดำเนินการขอ HCODE ด้วย<br>ดาวโหลดแบบฟอร์มการขอรหัสได้ที่<br>http://203.157.10.8/hcode 2014/download/p requestform.pdf                                                                                                    |                                                                                                    |  |  |
|-------------------------------------------------|----------------------------------------------------------------------------------------------------|----------------------------------------------------------------------------------------------------|--|--|
| ຈະບບ                                            | <ul> <li>กรณีเป็นผู้ดำเนินกิจการขอใช้งานระบบด้วย ตนเอง</li> <li>หนังสือแจ้งความประสงค์ขอใช้งานระบบพร้อม สำเนา 1 ชุด</li> <li>สำเนาบัตรประชาชน/บัตรประจำตัวเจ้าหน้าที่ ของรัฐ/หนังสือเดินทางและใบอนุญาตทำงาน (แล้วแต่กรณี) ของผู้ขอใช้งานระบบ พร้อมรับรอง สำเนาถูกต้อง (ที่ยังไม่หมดอายุ ณ วันที่ยื่น เอกสาร)</li> <li>เฉพาะกรณีผู้รับอนุญาตเป็นนิติบุคคล ให้แนบ สำเนาหนังสือรับรองการจดทะเบียนแสดงชื่อผู้มี อำนาจ ลงนามผูกพันบริษัทฯ ฉบับล่าสุด แบบฟอร์มกรณี ผู้ดำเนินการ ใช้งานระบบเอง</li> </ul> | <ul> <li>กรณีมอบอำนาจให้ผู้อื่นใช้งานระบบ</li> <li>หนังสือแจ้งความประสงค์ขอใช้งานระบบพร้อม<br/>สำเนา 1 ชุด</li> <li>สำเนาบัตรประชาชน/บัตรประจำตัวเจ้าหน้าที่<br/>ของรัฐ/หนังสือเดินทางและใบอนุญาตทำงาน<br/>(แล้วแต่กรณี) ของผู้ใช้งานระบบและของผู้มอบ<br/>อำนาจพร้อมรับรองสำเนาถูกต้องอย่างละ 1 ชุด<br/>(ที่ยังไม่หมดอายุ ณ วันที่ยื่นเอกสาร)</li> <li>เฉพาะกรณีผู้รับอนุญาตเป็นนิติบุคคล ให้ส่ง<br/>สำเนาหนังสือรับรองการจดทะเบียนแสดงชื่อผู้มี<br/>อำนาจ ลงนามผูกพันบริษัทฯ ฉบับล่าสุด</li> <li>แบบฟอร์มกรณี<br/>มอบหมายให้ผู้อื่น<br/>ใช้งานระบบแทน</li> </ul> |  |  |
| ขั้นตอนที่ 2<br>จัดส่งเอกสารขอใช้<br>งานระบบ    | ทำได้ 2 ซ่องทาง (เลือกทางใดทางหนึ่ง)<br>ช่องทางที่ 1 : นำส่งด้วยตนเอง ที่กองควบคุมวัตถุเสพติด อย. ชั้น 5 อาคาร 7<br>ซ่องทางที่ 2 : ทางไปรษณีย์ ส่งถึงกองควบคุมวัตถุเสพติด อย. 88/24 ถนนติวานนท์ อำเภอเมือง จังหวัด<br>นนทบุรี 11000หากมีข้อสงสัย โปรดติดต่อ นางสาวธณัญญา ขันทอง โทร 0 2590 7772<br>หากมีการเปลี่ยนแปลง เช่น เจ้าหน้าที่โอนย้าย หรือลาออก ให้ผู้รับอนุญาต/ผู้ดำเนินการแจ้งมายัง อย. เพื่อขอ<br>ยกเลิกสิทธิการใช้งานดังกล่าวสำหรับเจ้าหน้าที่ท่านนั้นทันทีด้วย                       |                                                                                                    |  |  |
| ขั้นตอนที่ 3<br>จัดส่ง username<br>และ Password | สำนักงานหลักประกันสุขภาพแห่งชาติ (สปสช.) จะจัดส่ง Username Password ให้ทาง e-Mail<br>ตามที่ผู้ขอใช้งานระบบแจ้งไว้ สอบถามรายละเอียดเพิ่มเติมที่ สายด่วน 1330 กด 5 แล้วกด 3                                                                                                    |                                                                                                    |  |  |
| ขั้นตอนที่ 4<br>การเข้าใช้งาน<br>ระบบ           | เข้าระบบผ่านทาง URL : <u>http://drug.nhso.go.th/drugserver/secue/index.zul</u><br>หรือผ่านทาง QR Code หรือผ่านทางหน้า website <u>https://cannabis.fda.moph.go.th/elementor-3184/</u><br>ขั้นตอนการบันทึก<br>บันทึกการคัดกรองผู้ป่วย → บันทึกการสั่งใช้กัญซา → บันทึกผลการรักษา → พิมพ์รายงานจากระบบ<br>ผู้รับอนุญาตสามารถส่งรายงานรายเดือนและรายปีผ่านระบบสารสนเทศได้ทันที<br>ระบบจะประมวลผลเป็นบัญซี และรายงานตามที่กฎหมายกำหนดให้โดยอัตโนมัติ                                                    |                                                                                                    |  |  |
|                                                 | QR codeการเข้าระบบ ดู่มีอการใช้งานระบบ                                                                                                    |                                                                                                    |  |  |

🗖 สปสช.

สำนักงานหลักประกันสุขภาพแท่งชาติ

₹⁄

# ึกรณีผู้รับมอบอำนาจงอใช้งานระบบ ให้ใช้แบบฟอร์มดังนี้

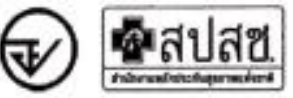

หนังสือแจ้งความประสงค์ขอใช้งานระบบการรายงานการใช้กัญชาทางการแพทย์ และยาควบคุมอื่นสำหรับสถานพยาบาลหรือหน่วยงานที่ได้รับอนุญาต กรณีผู้รับมอบอำนาจขอใช้งานระบบ

| เซียนที่ |       | <br> |
|----------|-------|------|
| วันที่   | เดือน | <br> |

เรื่อง ขอเข้าใช้งานระบบการรายงานการใช้กัญชาทางการแพทย์ และยาควบคุมอื่นสำหรับสถานหยาบาลหรือหน่วยงานที่ได้รับอนุญาต

เรียน ผู้อำนวยการกองควบคุมวัตถุเสพติด

| ด้วยข้า                  | พเจ้า (นาย/นาง/นางสาว)          | )                         |                              | ในฐานะผู้ดำเนินกิจการ      |
|--------------------------|---------------------------------|---------------------------|------------------------------|----------------------------|
| ดามใบอนุญาดจำหน่ายเพื่   | อรักษาผู้ป่วยหรือสัตว์ป่วย      | 9                         |                              |                            |
|                          | กรณีสถานพยาบาลรัฐ               |                           | ใบอนุญาคเลขที่               |                            |
|                          | 🗆 กรณีสถานพยาบาลเอกชน-นิติบุคคล |                           | โบอนุญาตเลขที่               |                            |
|                          | กรณีสถานพอาบาลเอกขน-บุคคลธรรมดา |                           | ใบอนุญาตเลขที่               |                            |
| 0                        | 🗆 กรณีหมอพื้นบ้าน               |                           | มีหมอพื้นบ้าน โบอนุญาคเลขที่ |                            |
| ของสถานที่จำหน่ายชื่อ    |                                 | รหั                       | สโรงพยาบาล (Hospit           | al Code)                   |
| ตั้งออู่เองที่หนู่       |                                 | บบบ                       | ตำบล/แจ                      |                            |
| อำเภอ/เซต                | จังหวัด                         | รหัสไปรษณีย์              | โทรศัพท์                     | อีเม                       |
| ชื่อผู้รับอนุญาต         |                                 |                           | เลขทะเบียนนิติบุศ            | พลหรือเลขบัตรประชาชนของ    |
| ผู้รับอนุญาศ             |                                 |                           |                              | มีความประสงค์และยินขอมให้  |
| (นาย/นาง/นางสาว)         |                                 |                           | เลขบัตรประชาชน               |                            |
| เป็นผู้รับมอบอำนาจ มีอำเ | มาจในการกระทำการแท              | นข้าพเจ้าในการเข้าใช้งานร | ระบบๆ และขอให้ส่ง            | username password เข้าใช้  |
| งานระบบฯ มาให้ผู้รับมอบ  | เอ่านาจทางอีเมล                 |                           | เบอร์โทรศัพท์ดิ              | คต่อ                       |
| การใดที                  | (นาย/นาง/นางสาว)                |                           |                              | ได้กระทำลงไปภายใต้เงื่อนไข |
| ของหนังสือมอบอำนาจฉ      | บับนี้ ให้ถือเสมือนหนึ่ง        | ว่าข้าพเจ้าได้กระทำการเ   | นั้นด้วยตัวของข้าพเจ้        | าเองทุกประการ และข้าพเจ้า  |
| ขอรับผิดขอบพุกประการ     |                                 |                           |                              |                            |

จึงเรียนมาเพื่อโปรคพิจารณาคำเนินการค่อไปด้วย จะเป็นพระคุณ

|                  | องชื่อ | ผู้มอบอำนาจ/ผู้ดำเนินกิจการ |
|------------------|--------|-----------------------------|
| ติดอากรแสดมป์    | ſ      | )                           |
| 30 บาท ประพับครา | สงชื่อ | ผู้รับมอบอำนาจ              |
| ບວິອັກາ (ຄຳນີ)   | (      | )                           |
|                  | ลงชื่อ | LIFBW                       |
|                  | Ç      | )                           |

พมายเพตุ : ขอให้แบบหลักฐานประกอบการฟัจารณา ดังนี้

1. สำนาบัตรประชาชน / บัตรประจำดัวเจ้าหน้าที่ของรัฐ / หนึ่งสือเดินทางและใบอนุญาตทำงาน (แล้วแต่กรณี) ของรุ้นอใช้งานระบบ พร้อมรับรองสำนาญกต้อง ของผู้แอบลำนาจ และผู้วับแตนตำบาจ (ที่กังไปร่อมพกาช ณ วันที่ชิ้นเอาสาร)

เฉพาะกรณีผู้วับอนุญาตเป็นนิติบุคคล ให้แบบสำเนาหนังสือวับรองการจดทะเบียนแสดงชื่อ ผู้มีอำนาจองนาณอูกพับบริษัทฯ อยับต่าสุด

# ้กรณีผู้ดำเนินกิจการงอใช้งานระบบด้วยตนเอง ให้ใช้แบบฟอร์มดังนี้

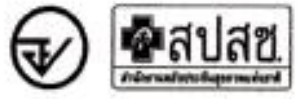

หนังสือแจ้งความประสงค์ขอใช้งานระบบการรายงานการใช้กัญขาทางการแพทย์ และยาควบคุมอื่นสำหรับสถานพยาบาลหรือหน่วยงานที่ได้รับอนุญาต กรณีผู้ดำเนินกิจการขอใช้งานระบบด้วยตนเอง

|   | เขียนที่ |       |  |
|---|----------|-------|--|
| - | วันที่   | เดือน |  |

เรื่อง ขอเข้าใช้ง่านระบบการรายงานการใช้กัญชาทางการแพทย์ และยาควบคุมอื่นสำหรับสถานพยาบาลหรือหน่วยงานที่ได้รับอนุญาต เรียน ผู้อำนวยการกองควบคุมวัตถุแสพติด

| ด้วยข้า               | าพเจ้า (นาย/นาง/นางสา           | o)                       |                        |                          |
|-----------------------|---------------------------------|--------------------------|------------------------|--------------------------|
| เลขบัตรประชาชน        | โบฐา                            | นะผู้ดำเนินกิจการ ตามใบเ | อนุญาตจำหน่ายเพื่อรักษ | าผู้ป่วยหรือสัตว์ป่วย    |
| 0                     | กรณีสถานพยาบาลรัฐ               |                          | ใบอนุญาคเลชที่.        |                          |
|                       | กรณีสถานพยาบาลเอกชน-นิติบุคคล   |                          | ใบอนุญาตเลขที่         |                          |
|                       | กรณีสถานพยาบาลเอกชน-บุคคลธรรมดา |                          | ใบอนุญาศเลขที่         |                          |
|                       | กรณ์หมอพื้นบ้าน                 |                          | ไบอนุญาตเลขที่.        |                          |
| ของสถานที่จำหน่ายชื่อ |                                 |                          | พัสโรงพยาบาล (Hospit   | al Code)                 |
| ตั้งอยู่เลขที่หมู่.   |                                 |                          | คำบล/แชว               | a                        |
| อำเภอ/เขต             | จังหวัด                         | รหัสไปรษณีย์             | โทรศัพท์               | อีเมล                    |
| ชื่อผู้รับอนุญาต      |                                 |                          | เลขทะเบียนนิติบุค      | คลหรือเลขบัตรประชาชนของ  |
| ผู้รับอนุญาต          |                                 |                          | มีความประสงค์ขอเข้าใ   | ข้งานระบบการรายงานการใช้ |
| กัถหาทางการแพทย์ และ  | ยาความคมสื่นสำหรับสถา           | บหยายาคหรือหย่ายงานที่   | ได้รับสายเวต           |                          |

จึงเรียนมาเพื่อโปรดพิจารณาดำเนินการต่อไปด้วย จะเป็นพระคุณ

ลงชื่อ.....ผู้ขอใช้งานระบบ/ผู้คำเนินกิจการ

(.....)

หมายเหตุ : ขอให้แบบหลักฐานประกอบการพิจารณา คังนี้

 สำเนาบัตรประชาชน / บัตรประจำด้วเจ้าหน้าที่ของรัฐ / หนังสือเดินทางและใบอนุญาตทำงาน (แล้วแต่กรณี) ของอู้ขอใข้งานระบบ หรือมรับรองสำเนาถูกต้อง ของผู้มอบอำนาจ และผู้วับมอบอำนาจ (พี่อังไม่หมดอายุ ณ วันที่อื่นเลกสาร)

เฉพาะกรณีผู้รับอนุญาตเป็นนิติบุคคล ให้แบบสำนนาคนิเสือรับรองการจดตะเบียนแสดงชื่อ ผู้มีอำนารองนาณภูกพับบริษัตา ฉบับอ่าสุด

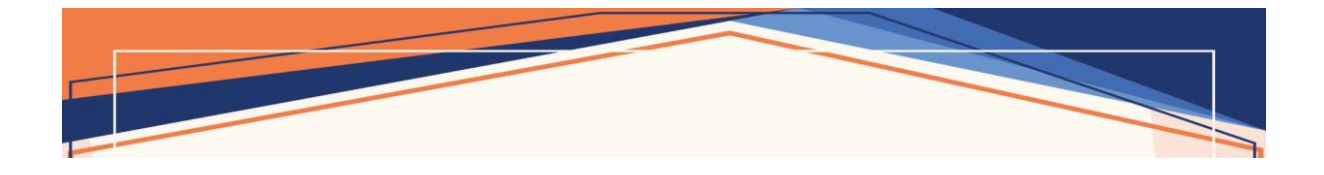

### สอบถามปัญหาข้อขัดข้องจากการใช้งานระบบ

กองควบคุมวัตถุเสพติด สำนักงานคณะกรรมการอาหารและยา กระทรวงสาธารณสุข โทรศัพท์ : 0 2590 7343 , 0 2590 7772-3

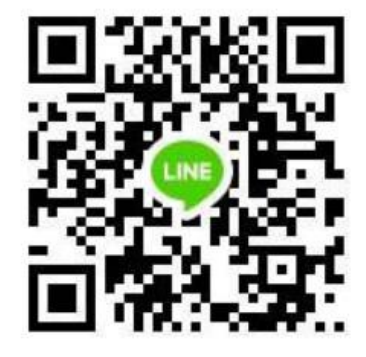

#### สอบถามรายละเอียดในการบันทึกข้อมูลการคัดกรองผู้ป่วย การติดตามผลการรักษา

กองบริหารการสาธารณสุข สำนักงานปลัดกระทรวงสาธารณสุข ติดต่อสอบถามได้ผ่านทาง QR code :

คู่มือการใช้งานสามารถ DOWNLOAD ได้จาก QR Code หรือ DOWNLOAD จาก website กองควบคุมวัตถุเสพติด

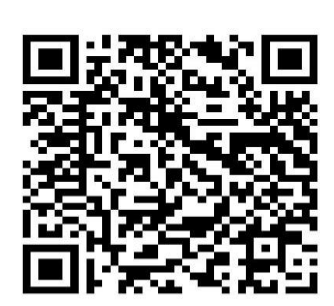

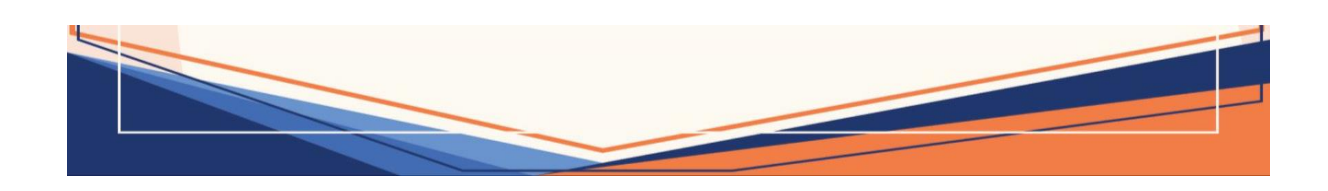